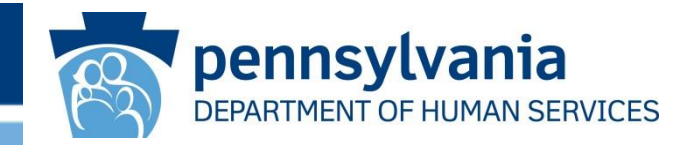

# Welcome to Pharmacist Enrollment and Billing Training

### Topics

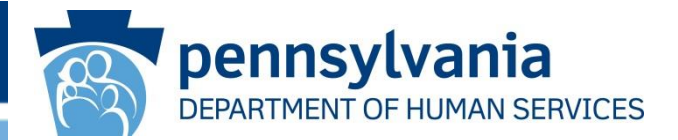

# Primary topics:

- Affordable Care Act Overview
- Pharmacist Enrollment Requirements
- Accessing the Enrollment Application
- Enrollment Application Completion
- Resume Application
- Check Application Status

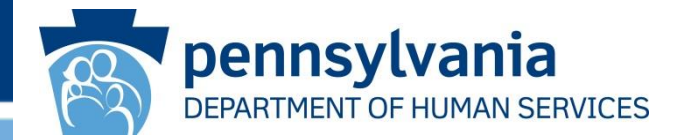

Primary topics cont.:

- MA Regulations Claim Submission Timeline
- PROMISe<sup>™</sup> Portal Registration
- Recipient Eligibility
- PROMISe<sup>™</sup> Provider Portal Billing
- Remittance Advice Statement
- Resources

### ACA - Overview

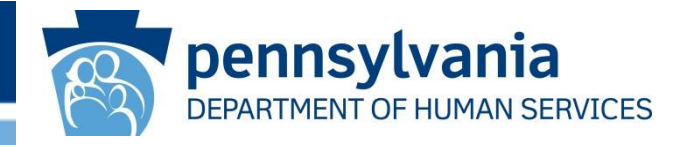

- The Federally mandated Affordable Care Act (ACA) requires that all states comply with the provider screening and enrollment regulations found at 42 Code of Regulations (CFR) 455, Subpart E – Provider Screening and Enrollment Requirements
- As required by the ACA, all practitioners, including those who order, refer or prescribe items or services for MA beneficiaries, must enroll in the MA Program
- The ACA and implementing regulations require states to revalidate the enrollment of providers every five years.

Please Note: This training does not address MCO credentialing or contracting questions

### Pharmacist Enrollment Requirements

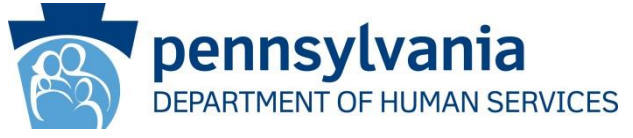

- Effective March 1, 2024, individual pharmacists will be able to enroll in the Medical Assistance (MA) Program
  - Provider Type 10 (Mid-Level Practitioner)
  - Specialty Code 247 (Pharmacist)
- Pharmacists who work at multiple service locations or offices must enroll each location at which they provide services
- MA Bulletin 10-24-02
  - Pharmacists Enrollment in the Medical Assistance Program

### Accessing Enrollment Application

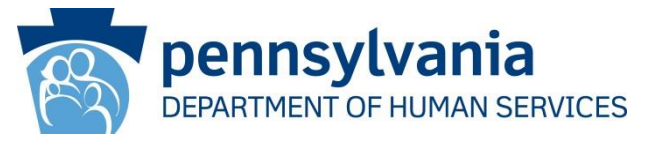

- Pharmacists newly enrolling in the MA Program
- Provider Type 10 Specialty Code 247
  - Step 1:
    - Go to the Landing page of the PROMISe<sup>™</sup> Portal
      - website: promise.dpw.state.pa.us
  - Step 2:
    - Select "New Application" from the Provider Enrollment Section of the Landing Page
  - Step 3:
    - Complete the application using the Pharmacist's information and submit

Please Note: The online application will be available March 1, 2024

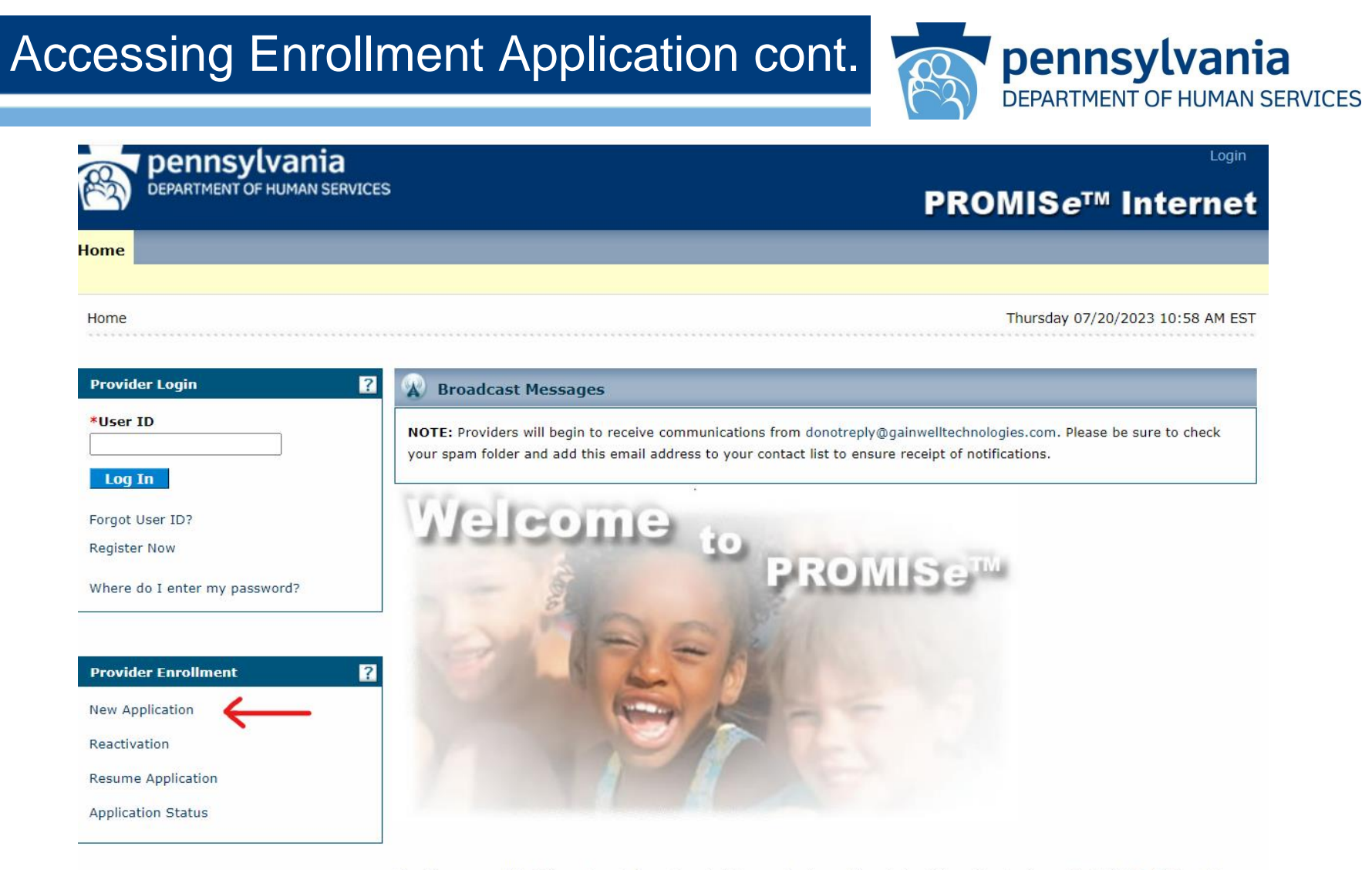

The Commonwealth of Pennsylvania Department of Human Services offers state of the art technology with PROMISe™, the claims

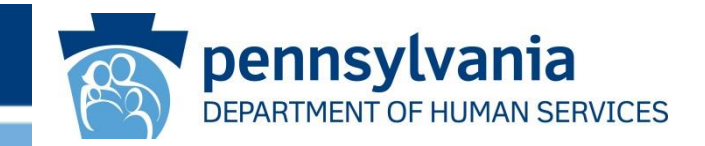

# Pharmacist Enrollment Application

www.dhs.pa.gov

# Before You Enroll

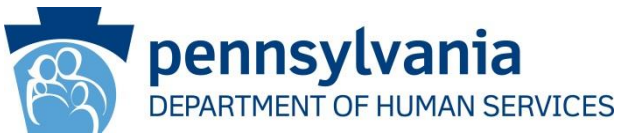

- The Department has received requests to allow pharmacists to enroll and be paid for services they provide that are open on the MA Program Fee Schedule and within their scope of practice as permitted by State law. This will expand access for MA beneficiaries to receive pharmacist services, such as administering immunizations and disease and medication therapy management, by allowing payment for services rendered by pharmacists in additional settings like in physician offices, clinics and other non-pharmacy service locations.
- Pharmacist working for a Pharmacy would not enroll separately if they are going to continue to offer only the services currently allowed under their pharmacy enrollment.
- There is no application fee associated with a Pharmacist.
- If a Pharmacist wishes to bill for MA covered professional services, the pharmacist must:
  - 1. Obtain an NPI
  - 2. Complete and submit the enrollment application to PA Medicaid
  - 3. Credential with each applicable MA MCO
  - 4. Confirm MA MCO network participation

# **Gathering Information**

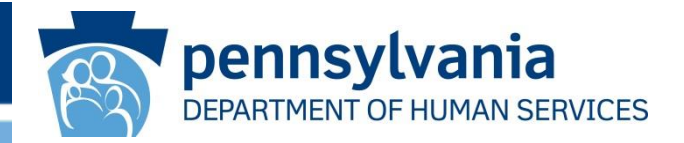

Before starting an application, make sure you have the documents needed for your Provider Type. You can obtain requirements from:

### Provider Enrollment Docs (pa.gov)

Department of Human Services > For Providers > Providers > Provider Enrollment Docs

### **Provider Enrollment Documents**

The table below contains links to applicable provider enrollment forms for each provider type.

Beginning on August 1, 2018, the provider may have to call the Office of Medical Assistance Programs, Provider Enrollment at 1-800-537-8862 to request a paper application if the PDF version of the application is no longer posted on the DHS Provider Enrollment website. Paper applications will continue to be accepted for processing.

\*All enrollment documents are in Adobe PDF format. You must have a copy of Adobe Acrobat Reader installed on your system to view them.

# Provider Types and Applications

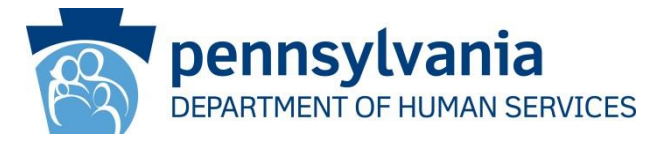

| 08 - Clinic                                                                            | Online Application                                                                                                    |
|----------------------------------------------------------------------------------------|----------------------------------------------------------------------------------------------------|
| * Federally Qualified Health Center<br>* Rural Health Clinic<br>* Non-FQHC/RHC Clinics | *EQHC Requirements / Additional Information<br>*RHC Requirements / Additional Information<br>*Non-FQHC/RHC Clinic Requirements / Additional<br>Information |
| 09 - Certified Registered Nurse Practitioner (CRNP)                                    | Online Application<br>* <u>CRNP Requirements</u>                                                                                                    |
| 10 - Midlevel Practitioner                                                             | Online Application *Midlevel Practitioner Requirements                                                                                                    |

# **Specialty Codes**

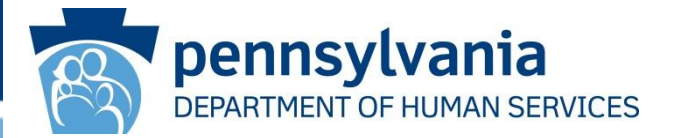

Requirements for Provider Type 10 - Midlevel Practitioner

#### Required Documents for Provider Type 10:

The following documents and supporting information are required by the Bureau of Fee-For-Service Programs to enroll as a provider: (please ensure all documents are current and legible):

- Completed application for the enrollment of an Individual Practitioner—application must include: o Signed Provider Agreement with original signature of enrolling Provider; and o Completed Ownership or Control Interest Disclosure form if applicable
- · Copy of current license issued by the Department of State
- If applicable, copy of current DEA Certificate
- If application is for an Out-of-State Provider, submit proof of home state Medicaid participation if that state's Medicaid program allows the enrollment of mid-level practitioners
- For Provider Type 10-100 only: Department of State printout verifying licensure and written agreement which identifies and is signed by each physician whom the Physician Assistant will be assisting

Midlevel Practitioners are encouraged to apply electronically via the Electronic Provider Portal, available at https://provider.enrollment.dpw.state.pa.us/. If you have additional questions, please use the contact information below:

> DHS Provider Enrollment PO Box 8045 Harrisburg, PA 17105-8045 Fax: (717) 265-8284 E-mail: RA-ProvApp@pa.gov

#### Specialty Code

- 100 Physician Assistant
- 269 Public Health Dental Hygiene Practitioner (PHDHP)
- 141 Acupuncturist
- 600 Medicare Approved Individual Practitioner who is not recognized in the PA Medical Assistance Program
- 247 Pharmacist

#### Provider Eligibility Program (PEP)

- Fee For Service
- Cost Sharing Only
- Enrolled Rendering Only
- Enrolled Not Paid

### Provider and Contact Information

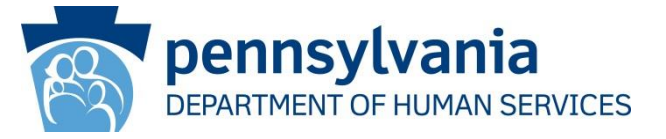

#### **Provider Information**

| Program Type    | Pennsylvania Medical Assistance (PA MA) |            |      |                |
|-----------------|-----------------------------------------|------------|------|----------------|
| Provider Type   | 10 - Mid-Level Practitioner             |            |      |                |
| Enrollment Type | Individual with xxx                     |            |      |                |
| Last Name       | Pharmacist                              | First Name | Phil | Middle Initial |

Social Security Number (SSN)

Are you a Medicare participating Provider? Yes

#### **Contact Information**

| Last Name                      | <b>P</b> harmacist | First Name    | Phil     | Title |
|--------------------------------|--------------------|---------------|----------|-------|
| Phone Number                   | (548) 742-1313     | Extension     |          |       |
| Toll Free Number<br>Fax Number |                    | Ex            | xtension |       |
| Email                          | ekiss@gainwelltec  | hnologies.com |          |       |

## Service Location Information

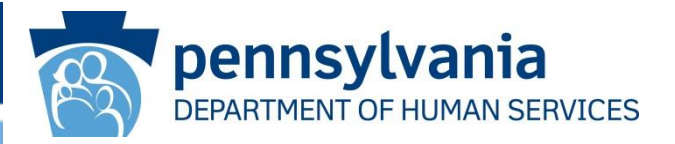

### **Service Location**

| Street            | 320 woodruff way        | Room/Suite                 |                      |
|-------------------|-------------------------|----------------------------|----------------------|
| City              | harrisburg              | State                      | PA -<br>Pennsylvania |
| Zip+4             | 17112-1234              | County                     | Dauphin              |
| Emai              | ekiss@gainwelltech      | nnologies.com              |                      |
| Phone Number      | (555) 442-1211          | Extension                  |                      |
| Fax Number        |                         |                            |                      |
| Medicare Cost     | t Share                 |                            |                      |
| Is your enrollmen | it for the sole purpose | of Medicare Cost Share? No |                      |

### **General & Historical Questions**

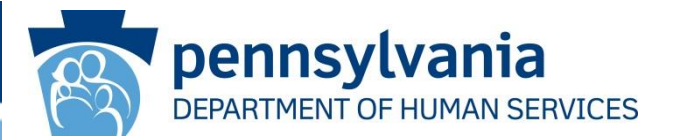

Will you be performing services only as an ordering, referring, or prescribing provider (i.e., you are not the rendering provider on the bill)? Yes

Does the office have exterior steps leading to the main entrance doorway? No

Does the office have interior steps leading to the main entrance doorway? No

Is this address an active Rural Health Clinic or FQHC? No

Has screening been performed at this location for this provider within the last 12 months by:

Medicare? Yes

Screening Date 2023-01-01

Children's Health Insurance Program (CHIP)? No

Another state's Medicaid? No

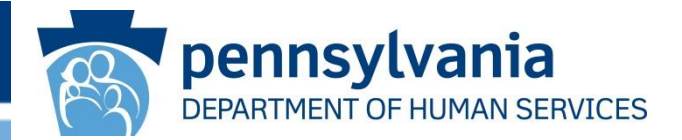

If you wish to utilize the Electronic Funds Transfer Direct Deposit Option, please visit the following link for further information: Electronic Funds Direct Transfer (https://www.dhs.pa.gov/providers/Providers/Pages/Electronic-Funds-Transfer.aspx)

Once enrolled, you can retrieve RAs from PROMISe<sup>™</sup> online. If you require paper RAs, please call 1.800.537.8862 option 1 to see. if you meet the requirements.

Would you like to receive Email notification of new bulletins to the email address assigned to your <u>mail-to</u> address? If you did not provide a different address for your mail to address, the email address assigned to your service location address will be used. Yes

Mail To Address : Same As Service Location

Pay To Address : Same As Service Location

B Home Office Address : Same As Service Location

# Specialties

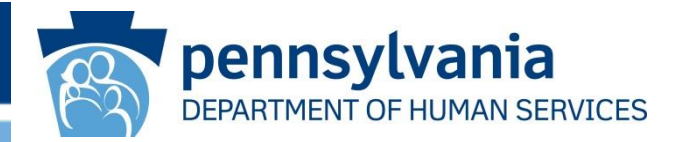

| harmacist               |                                                                                                    | Yes                                                                                                    |
|-------------------------|----------------------------------------------------------------------------------------------------|----------------------------------------------------------------------------------------------------|
|                         |                                                                                                    |                                                                                                    |
| 0 MidLevel Practitioner |                                                                                                    |                                                                                                    |
| 47 Pharmacist           | SubSpecialty                                                                                         |                                                                                                    |
| Permit Information      |                                                                                                    |                                                                                                    |
| ntity DEPT OF STATE     | Issuing State                                                                                        | PA                                                                                                    |
| ber RP123456L           |                                                                                                    |                                                                                                    |
| oate 01/01/2018         | Expiration Date                                                                                      | 12/31/2035                                                                                                    |
|                         | MidLevel Practitioner<br>Permit Information<br>tity DEPT OF STATE<br>ber RP123456L<br>ate 01/01/2018 | MidLevel Practitioner         If Pharmacist       SubSpecialty         Permit Information       Issuing State         tity       DEPT OF STATE       Issuing State         ber       RP123456L       Expiration Date |

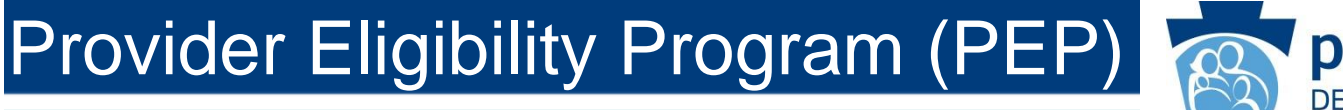

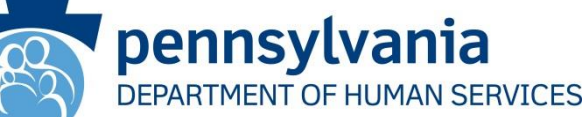

### **Requested Effective Date**

Is a requested effective date prior to the application submission date required for this enrollment? No

### **Associated PEPs**

#### Provider Eligibility Program (PEP)

Fee For Service

### **Provider Identification**

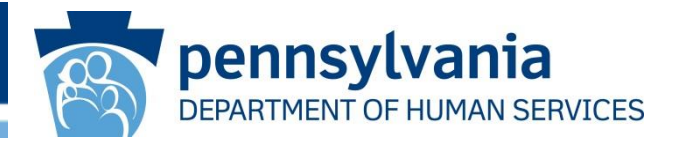

### **Provider Identification**

#### Provider IRS/Legal Name and Address

| Last Name | First Name | Middle Name       |
|-----------|------------|-------------------|
| Street    | Room/Suite |                   |
| City      | State      | PA - Pennsylvania |
| Zip+4     |            |                   |

#### **Contact IRS/Legal Name and Address**

| Last Name        | First Name | Title |
|------------------|------------|-------|
| Phone Number     | Extension  |       |
| Toll Free Number | Extension  |       |
| Fax Number       |            |       |
| Email            |            |       |

### Provider Identification cont.

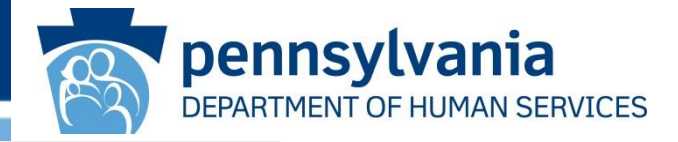

| you want Medicare claims        | to crossover to this I | ocation? No |   |
|---------------------------------|------------------------|-------------|---|
| 2 183500000X - Pharm            | acist: Pharmacy Servic | ces         |   |
| Taxonomy                        |                        |             |   |
| IPI                             | ed ? NO                |             |   |
| Are you Board Cortifie          | ad2 No                 |             |   |
| Birth Date 04/0<br>Title/Degree | 02/1987                | Gender      | М |
|                                 |                        |             |   |

#### Drug Enforcement Administration (DEA) Number

Is a Drug Enforcement Administration (DEA) Number associated with this provider? No

# Additional Information

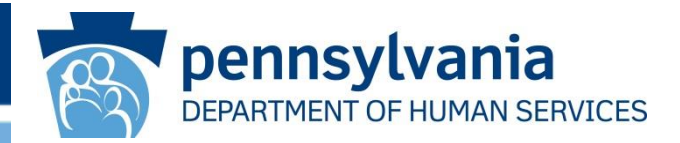

### **Enrollment Languages**

In addition to English, do you or your staff communicate with patients in another language? No

#### **Fee Assignments**

Would you like to be fee assigned (linked) to a group? Yes

\* Provider Number

3005705750001

Flamingo Pharmacy

### **Provider Disclosures**

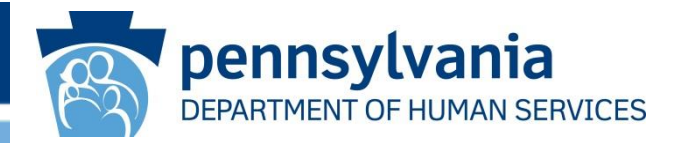

### Have you ever:

Had clinical privileges or hospital privileges denied, suspended, restricted, revoked, or not renewed; either voluntarily or involuntarily for an agreed to definite or indefinite period of time? No

Had any judgments entered against you, or settlements been agreed to in any professional liability cases? No

Are there any professional liability lawsuits pending against you at the present time? No

Do you have physical or mental health condition(s) which in any way impairs your ability to practice your profession, with or without accommodations? No

Do you have any physical or mental health condition(s) which in any way poses a risk of harm to your patients? No

Are you currently using, or have you used in the past five years, drugs or any other chemical substance that has or may impair your ability to practice your profession? No

### Provider Disclosures (cont.)

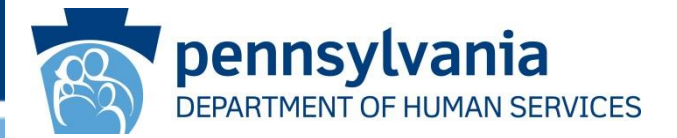

#### Have you or anyone in your employ ever:

Been terminated, excluded, precluded, suspended, debarred from or had your participation in any federal or state health care program or hospital privileges limited in any way, including voluntary withdrawal from a program for an agreed to definite or indefinite period of time? No

Been the subject of a disciplinary proceeding by any licensing or certifying agency, had your license limited in any way, or surrendered a license in anticipation of or after the commencement of a formal disciplinary proceeding before a licensing or certifying authority (e.g., license revocations, suspensions, or other loss of license or any limitation on the right to apply for or renew license or surrender of a license related to a formal disciplinary proceeding)? No

Had a controlled drug license withdrawn? No

Been convicted of a criminal offense related to Medicare or Medicaid, or a state health care program? No

Been convicted of a criminal offense relating to the unlawful manufacture, distribution, prescription or dispensing of a controlled substance? No

Been convicted of interference with or obstruction of any investigation? No

In connection with the delivery of a health care item or service, or with respect to any act or omission in a heath care program, been convicted of any criminal offense relating to neglect or abuse of patients or fraud, theft, embezzlement, breach of fiduciary responsibility, or other financial misconduct? No

Been in default on repayments of scholarship obligations or loans in connection with your education as a health professional? No

Been subject to a civil penalty or assessment for any act or omission related to Medicare, Medicaid, or a state health care program? No

## Ownership/Managing Individuals

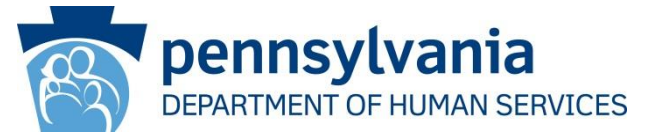

### **Ownership / Managing Individuals**

Managing Employee or Agent Disclosure

Does the enrolling individual practitioner have any Managing Employees or Agents? No

Direct Or Indirect Ownership

Are there any subcontractors in which the enrolling individual practitioner has a direct or indirect ownership interest of 5% or more? No

**Criminal Offense** 

Has the enrolling individual practitioner been convicted of a criminal offense related to Medicare, Medicaid, Title XX, Title XXI (CHIP), or a state health care program? No

Significant Business Transactions

Has the enrolling individual practitioner had any significant business transactions with any wholly owned supplier or with any subcontractor during the preceding five year period? No

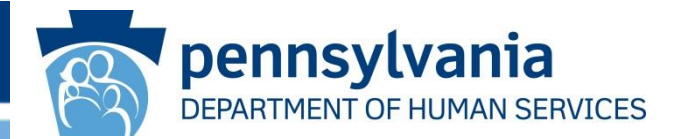

#### Attachments

Provider

| Required Attachment                                                         | Uploaded File Name |
|-----------------------------------------------------------------------------|--------------------|
| Copy of CLIA Certificate                                                    | Enroll Attach.pdf  |
| Copy of Department of Health Laboratory Permit for CLIA                     | Enroll Attach.pdf  |
| Copy of Dept. of State Provider License / Certificate / Permit<br>RP123456L | Enroll Attach.pdf  |

### **Provider Agreement**

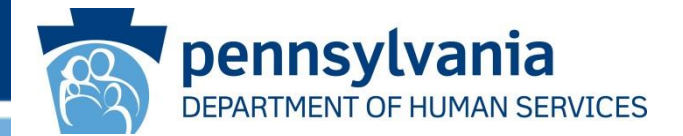

#### **Provider Agreement for Outpatient Providers**

This Agreement, made by and between the Department of Human Services (hereinafter the "Department") and
<u>Phil Pharmacist</u> (hereinafter the "Provider") sets forth the terms and conditions governing participation in the
Medical Assistance Program. The parties to this Agreement, intending to be legally bound, agree as follows:

- The Provider agrees to comply with all applicable State and Federal statutes and regulations, and policies which
  pertain to participation in the Pennsylvania Medical Assistance Program.
- The Provider agrees to keep any records necessary to disclose the extent of services the Provider furnishes to recipients.
- 3. The Provider agrees upon request, furnish to the Department, the United States Department of Health and Human Services, the Medicaid Fraud Control Unit, any other authorized governmental <u>agencies</u> and the designee of any of the foregoing, any information maintained under the paragraph above and any information regarding payments claimed by the Provider for furnishing services under the Pennsylvania Medical Assistance Program.
- To the extent applicable, the Provider agrees to comply with the advance directive requirements for hospitals, nursing facilities, Providers of home health care and personal care services and hospices as specified in 42 C.F.R. § 489, subpart I.
- The Provider agrees to comply with the disclosure requirements specified in 42 CFR, Part 455, Subpart B (relating to Disclosure of Information by Providers and Fiscal Agents), or any amendments thereto.
- The Provider agrees that it will submit within 35 days of the date of request by the Department or the United States Department of Health and Human Services Secretary full and complete information about the following:
  - A. the ownership of any subcontractor with whom the Provider has had business transactions totaling more than \$25,000 during the 12-month period ending on the date of the request; and
  - B. any significant business transactions between the Provider and any wholly owned supplier, or between the Provider and any subcontractor, during the 5-year period ending on the date of the request.
- The Provider agrees that it will allow the Centers for Medicare and Medicaid Services, its agents and its contractor and the Department to conduct unannounced on-site inspections of any and all of its locations, including locations where services are provided.
- The Provider agrees that it will consent to criminal background checks, including fingerprinting, of individuals with an ownership interest in the Provider, and will provide to the Department any information needed for the Department to conduct a background check of the Provider and its owners.

### Provider Agreement (cont.)

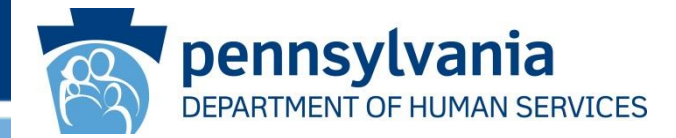

9. The Provider agrees that upon written request from the Department it will disclose the identity of any person who has an ownership or control interest in the Provider or is an agent or managing employee of the Provider that has been convicted of a criminal offense related to that person's involvement in any program under Medicare, Medicaid, Title XX, or Title XXI (CHIP).

- 10. The Provider agrees that if there is any change in the ownership or control of the Provider, it will submit updated disclosure information to the Department within 35 days of the change in ownership or control of the Provider.
- 11. This agreement shall continue in effect unless and until it is terminated by either the Provider or the Department. Either the Provider or the Department may terminate this agreement, without cause, upon thirty days prior written notice to the other. The Provider's participation in the Pennsylvania Medical Assistance Program may also be terminated by the Department, with cause, as set forth in applicable Federal and State law and regulations.

The Provider represents and warrants that the person signing this agreement is a duly authorized representative of the Provider and has the authority to enter into a legal, valid, and binding obligation on behalf of the Provider.

| phil pharmacist | Today's Date: 11/08/2023 |
|-----------------|--------------------------|
|                 | phil pharmacist          |

Once you have submitted your application, you will be able to download this summary again which will contain confirmation details regarding your submission.

Prepared on 11/8/2023 by the PA Department of Human Services Provider Enrollment On-line Application.

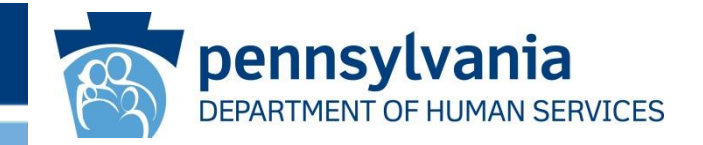

# How to Resume or Check Enrollment Application Status

### **Resume Application**

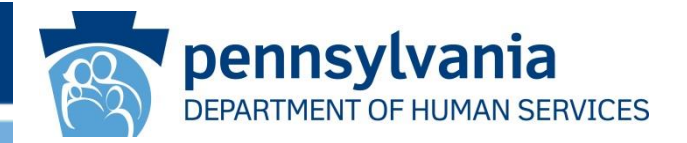

- Resume application
  - Allows a provider to resume an application that has been started but not yet submitted
  - Or resume an application that was returned to the provider for corrections
  - Items needed to Resume Application
    - Application Tracking Number (ATN)
    - FEIN or SSN of provider on the application
    - · Password created when saving the application

### Resume Application cont.

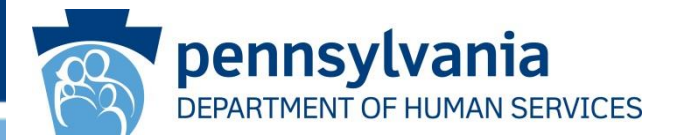

- To resume an application
  - Step 1:
    - Go to the Landing page of the PROMISe<sup>™</sup> Portal
      - website: promise.dpw.state.pa.us
  - Step 2:
    - Select "Resume Application" from the Provider Enrollment Section of the Landing Page
  - Step 3:
    - This link opens a window requesting the Application Tracking Number (ATN), Tax Id or SSN and Password
    - Once supplied and verified, the provider can resume an application that has not been submitted or resume an application that has been returned for corrections

### **Resume Application cont.**

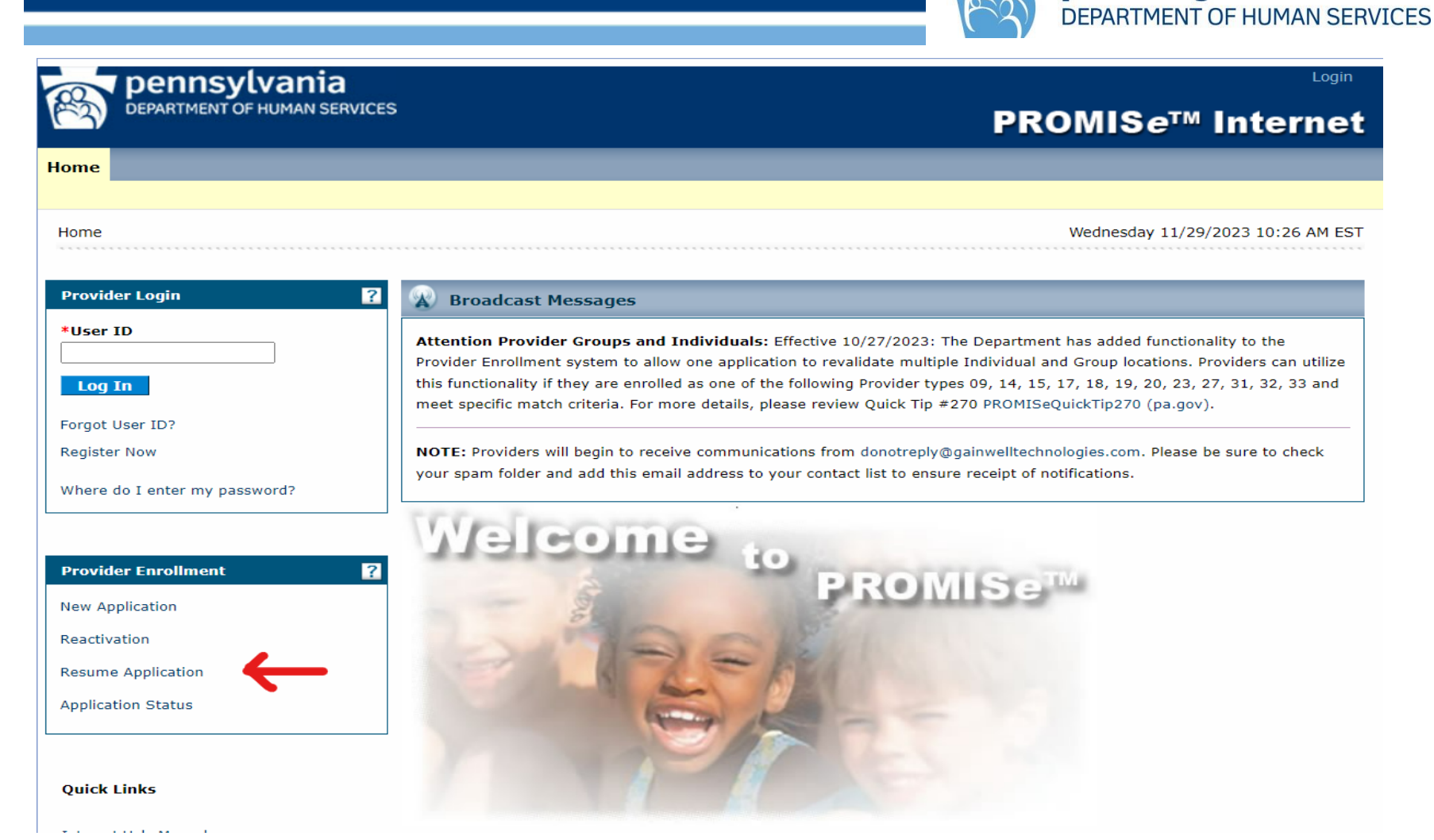

pennsylvania

### Resume Application cont.

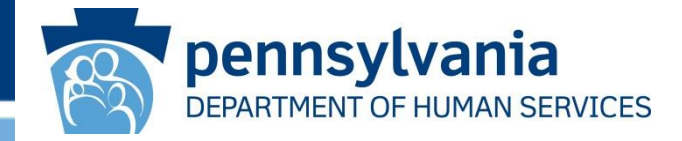

| Pennsylvania<br>DEPARTMENT OF HUMAN SERVICES                                                                                                    | Enrollment Information - Co                                        |
|----------------------------------------------------------------------------------------------------|--------------------------------------------------------------------|
| Resume Application                                                                                                    |                                                                    |
| Enter your application tracking number (ATN), Federal Tax Identification provider enrollment application.                                                            | Number (FEIN or SSN) and password in order to resume your existing |
| If you have any questions about completing an electronic enrollment app<br>Important Phone Numbers and Addresses page of this site.<br>* Indicates a required field. | lication, please call the appropriate phone number shown on the    |
| <sup>*</sup> Application Tracking Number (ATN)                                                                                                    | *****                                                              |
| SSN or FEIN                                                                                                    | *****                                                              |
| Password                                                                                                    | Enter application password Forgot Password?                        |
|                                                                                                    | l'm not a robot                                                    |
|                                                                                                    | H Submit                                                           |

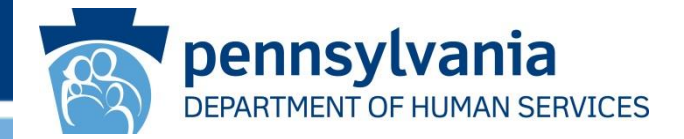

- Application Status
  - Allows a provider to check the status of an existing application either submitted or incomplete
  - Items needed to check Application Status
    - Application Tracking Number (ATN)
    - FEIN or SSN of provider on the application
    - Password created when saving the application

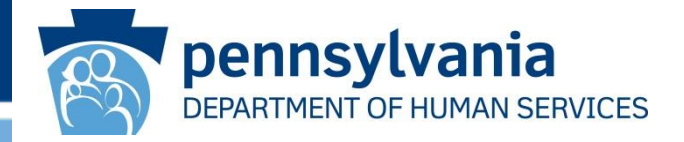

- To check the status of a submitted application
  - Step 1:
    - Go to the Landing page of the PROMISe<sup>™</sup> Portal
      - website: promise.dpw.state.pa.us
  - Step 2:
    - Select "Application Status" from the Provider Enrollment Section of the Landing Page
  - Step 3:
    - This link opens a window requesting the Application Tracking Number (ATN), Tax Id or SSN and Password.
    - Once supplied and verified, the provider can view the status of a current application whether submitted or not. The provider can also view the application PDF of a submitted application from this page

### Application Status cont.

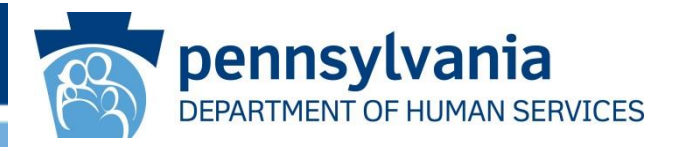

| pennsylvania                 | Login                                                                                                    |
|------------------------------|----------------------------------------------------------------------------------------------------|
| DEPARTMENT OF HUMAN SERVICES | PROMIS <i>e</i> ™ Internet                                                                                                    |
| Home                         |                                                                                                    |
|                              |                                                                                                    |
| Home                         | Wednesday 11/29/2023 10:26 AM EST                                                                                                    |
| Provider Login               | Broadcast Messages                                                                                                    |
| *User ID<br>Log In           | Attention Provider Groups and Individuals: Effective 10/27/2023: The Department has added functionality to the<br>Provider Enrollment system to allow one application to revalidate multiple Individual and Group locations. Providers can utilize<br>this functionality if they are enrolled as one of the following Provider types 09, 14, 15, 17, 18, 19, 20, 23, 27, 31, 32, 33 and<br>meet specific match criteria. For more details, please review Ouick Tip #270 PROMISeOuickTip270 (pa.gov). |
| Forgot User ID?              |                                                                                                    |
| Register Now                 | <b>NOTE:</b> Providers will begin to receive communications from donotreply@gainwelltechnologies.com. Please be sure to check your spam folder and add this email address to your contact list to ensure receipt of notifications.                                                                                                    |
| Provider Enrollment ?        | Welcome to provide The                                                                                                    |
| New Application              | PROMISE                                                                                                    |
| Reactivation                 |                                                                                                    |
| Resume Application           |                                                                                                    |
| Application Status           |                                                                                                    |
| Quick Links                  |                                                                                                    |

www.dhs.pa.gov

### Application Status cont.

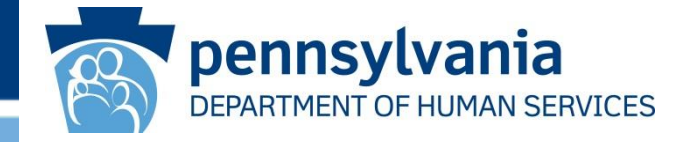

| Pennsylvania<br>DEPARTMENT OF HUMAN SERVICES                                                                                                    |                                                                              | Enrollment Information +                                               | Contact Information - | Help |
|----------------------------------------------------------------------------------------------------|------------------------------------------------------------------------------|------------------------------------------------------------------------|-----------------------|------|
| pplication Status                                                                                                    | Identification Number (SEIN or COM)                                          | assured in order to review your                                        |                       |      |
| enter your application tracking number (HIN), Hederal Is<br>application status.<br>If you have any questions about completing an electronic<br>Important Phone Numbers and Addresses page of this sit<br>* Indicates a required field. | enrollment application, please call the app<br>e.                            | password in order to review your<br>ropriate phone number shown on the |                       |      |
| *Application Tracking Nu                                                                                                    | nber (ATN) 1000006626                                                        |                                                                        |                       |      |
| *s                                                                                                    | SN or FEIN                                                                   |                                                                        |                       |      |
|                                                                                                    | Password                                                                     | Forgot Password?                                                       |                       |      |
|                                                                                                    | I'm not a robot                                                              | FREATTONA.<br>Anau-Terra                                               |                       |      |
|                                                                                                    |                                                                              | H Search                                                               |                       |      |
| pplication Status Summary<br>his is the most current information regarding your Pennsyl                                                                                                    | ania Medical Assistance (PA MA) provider                                     | enrollment application.                                                |                       |      |
| Application Tracking Number (ATN):<br>Start Date:<br>Date Submitted:<br>Status:<br>Status Date:                                                                                                    | 1000008626<br>10/13/2022<br>10/18/2022<br>Application Approved<br>10/18/2022 |                                                                        |                       |      |
| Application Submission PDF:                                                                                                    | Download                                                                     |                                                                        |                       |      |
| elow are the details regarding your approved Pennsylvani                                                                                                    | Medical Assistance (PA MA) provider enr                                      | ollment application.                                                   |                       |      |
| Provider ID:<br>Effective Date:<br>Revalidation Date:                                                                                                    | 300594890-0001<br>10/14/2022<br>10/24/2027                                   |                                                                        |                       |      |
|                                                                                                    |                                                                              |                                                                        |                       |      |
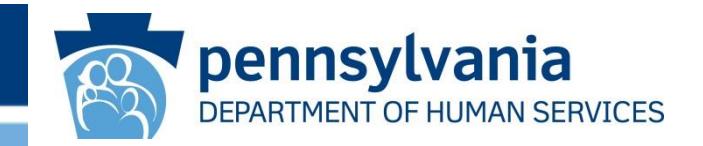

# PROMISe<sup>™</sup> Provider Portal Registration and Logon

### PROMISe<sup>™</sup> Provider Portal

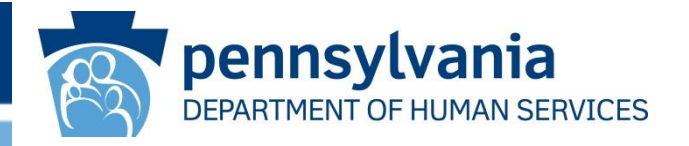

- Upon approved enrollment in the MA Program providers will receive a 9-digit Provider ID Number and 4-digit Service Location which comprise the 13-digit PROMISe<sup>™</sup> Provider Number
  - 4-digit Service Location identifies the address of the service location
- Providers will need to establish a User Account on the PROMISe<sup>™</sup> Provider Portal using their 13-digit PROMISe<sup>™</sup> Provider Number for each enrolled service location

### PROMISe<sup>™</sup> Provider Portal Registration

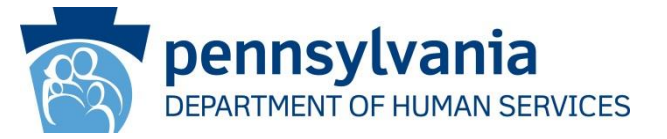

- To register a new PROMISe<sup>™</sup> User Account
  - Step 1:
    - Go to the Landing page of the PROMISe<sup>™</sup> Portal
      - website: promise.dpw.state.pa.us
  - Step 2:
    - Click the "Register Now" link located under the Log In button on the PROMISe ™ Welcome Page. The Registration Selector window will display.
  - Step 3:
    - Select the "Provider" option from the Registration Selector window.
    - Complete the 2 Step Registration Process

Please Note: A link to the Internet User Manual is available on the Landing Page

### PROMISe<sup>™</sup> Provider Portal Registration cont

?

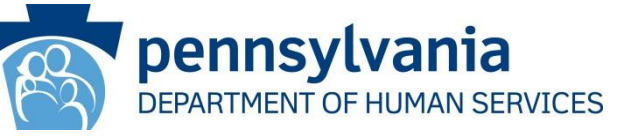

**PROMISe<sup>™</sup> Internet** 

Login

#### Pennsylvania DEPARTMENT OF HUMAN SERVICES

#### Home

#### Home

#### Monday 01/22/2024 02:45 PM EST

Provider Login
\*User ID
Log In
Forgot User ID?
Register Now
Where do I enter my password?

| Provider Enrollment | 1 |
|---------------------|---|
| New Application     |   |
| Reactivation        |   |
| Resume Application  |   |
| Application Status  |   |

#### Quick Links

Internet Help Manual

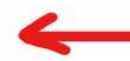

#### A Broadcast Messages

**NOTE:** Providers will begin to receive communications from donotreply@gainwelltechnologies.com. Please be sure to check your spam folder and add this email address to your contact list to ensure receipt of notifications.

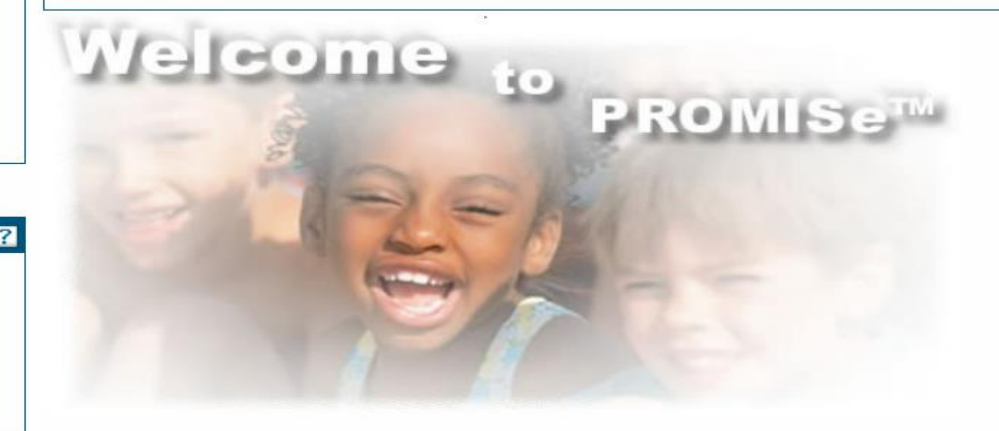

The Commonwealth of Pennsylvania Department of Human Services offers state of the art technology with PROMISe<sup>™</sup>, the claims processing, provider enrollment, and user management information system. Please take advantage of online training to use the system to its full advantage.

Medical Assistance (MA) and Children's Health Insurance Program (CHIP) On-line Provider

www.dhs.pa.gov

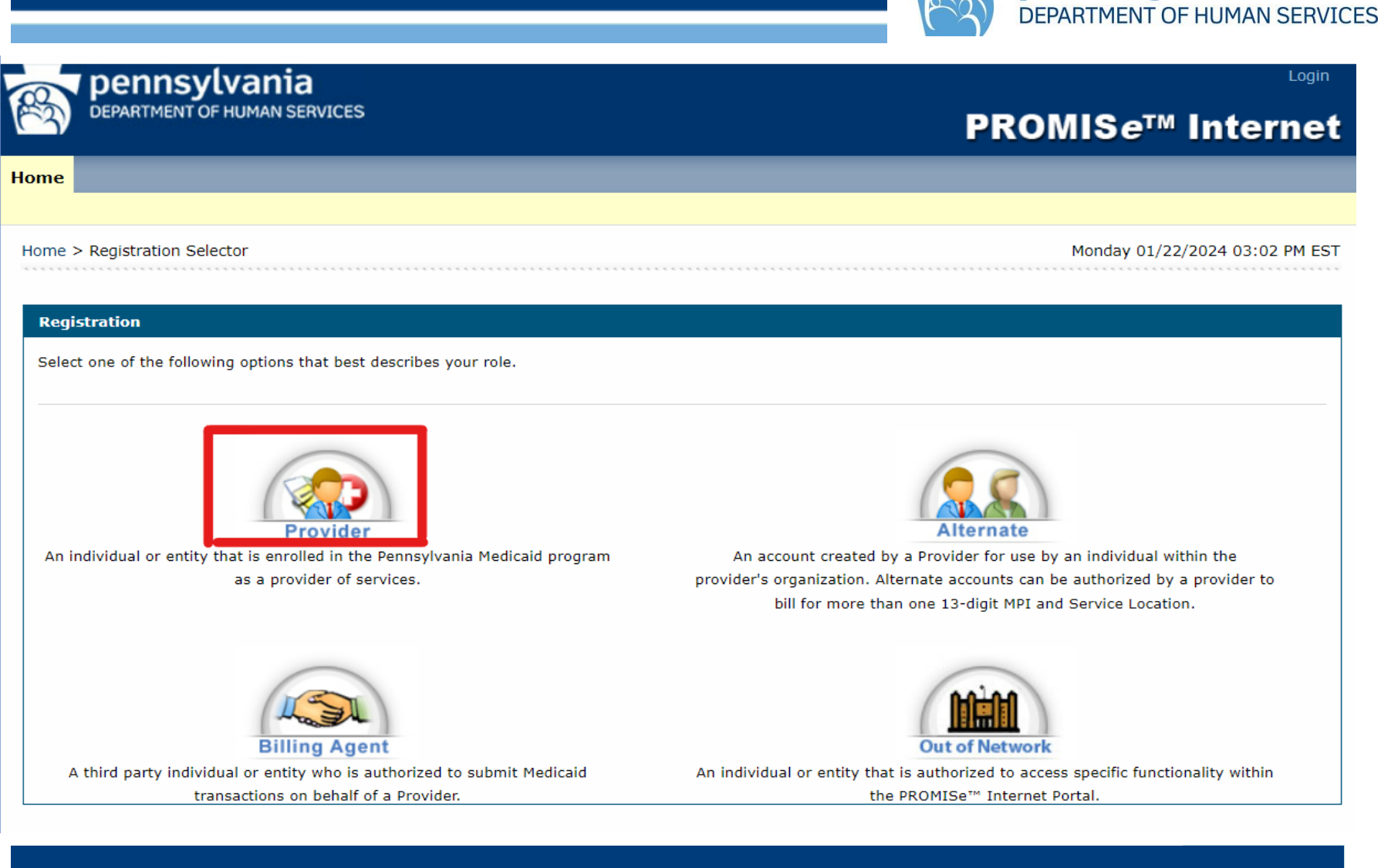

PROMISe<sup>™</sup> Provider Portal Registration cont.

www.dhs.pa.gov

pennsylvania

### PROMISe<sup>™</sup> Provider Portal Registration cont.

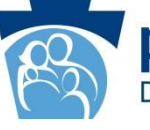

pennsylvania DEPARTMENT OF HUMAN SERVICES

| BBOMIC att Internet            |
|--------------------------------|
| PROMISe'" Internet             |
|                                |
|                                |
| Monday 01/22/2024 03:06 PM EST |
|                                |
| ?                              |
|                                |
|                                |
|                                |
|                                |
|                                |
|                                |
|                                |
|                                |

- Enter the First and Last Name of the provider
- The 13-digit Provider ID number and social security number (SSN)
- Click Continue to complete Step 2 of the Registration Process

#### PROMISe<sup>™</sup> Provider Portal Registration cont.

| DEPARTMENT OF HUMAN SER                                                                                                    | nces                                                                      |                                                                                                 | PROMIS <i>e</i> ™ Inte                                                                                                    | m     |
|----------------------------------------------------------------------------------------------------|---------------------------------------------------------------------------|-------------------------------------------------------------------------------------------------|----------------------------------------------------------------------------------------------------|-------|
| -                                                                                                    |                                                                           |                                                                                                 |                                                                                                    |       |
| he > Registration Selector > Regis                                                                                                    | tration                                                                   |                                                                                                 | Monday 06/25/2018 02:3                                                                                                    | 2 894 |
| egistration Step 2 of 2 - Secur                                                                                                    | ity Information                                                           |                                                                                                 |                                                                                                    |       |
| * Indicates a required field.                                                                                                    |                                                                           |                                                                                                 |                                                                                                    |       |
| he User ID and Password cannot b<br>lowercase letter.                                                                                                    | e the same and the password must I                                        | be 8-20 characters in length,                                                                   | , contain a minimum of 1 numeric digit, 1 uppercase let                                                                                                    | ter a |
| "User ID                                                                                                    | E                                                                         | Check Availability                                                                              |                                                                                                    |       |
| *Password                                                                                                    | [                                                                         | 1                                                                                               |                                                                                                    |       |
| *Confirm Password                                                                                                    |                                                                           |                                                                                                 |                                                                                                    |       |
| ease provide your contact informs                                                                                                    | tion below.                                                               |                                                                                                 |                                                                                                    |       |
| *Display Name                                                                                                    | DANIEL GEORGE                                                             |                                                                                                 |                                                                                                    |       |
| *Phone Number®                                                                                                    |                                                                           |                                                                                                 |                                                                                                    |       |
| *Email@                                                                                                    | C                                                                         |                                                                                                 |                                                                                                    |       |
| *Confirm Email®                                                                                                    | [                                                                         |                                                                                                 |                                                                                                    |       |
| *Passphrase                                                                                                    | Apple O Balloon                                                           | O Balloons O Baseball                                                                           | 1 O Billiards                                                                                                    |       |
| ease select a unique challenge qu                                                                                                    | estion and provide an answer for ea                                       | ch of the question groups bei                                                                   | ion.                                                                                                    |       |
| *Challenge Question #1                                                                                                    | Select a Challenge Question                                               |                                                                                                 | ~                                                                                                    |       |
| "Answer to #1                                                                                                    | E                                                                         |                                                                                                 |                                                                                                    |       |
| *Challenge Question #2                                                                                                    | Select a Challenge Question                                               |                                                                                                 | ~                                                                                                    |       |
| *Answer to #2                                                                                                    |                                                                           |                                                                                                 |                                                                                                    |       |
| *Challenge Question #3                                                                                                    | Select a Challenge Question                                               |                                                                                                 | ~                                                                                                    |       |
| -Answer to #3                                                                                                    | L                                                                         |                                                                                                 |                                                                                                    |       |
| User Agreement                                                                                                    |                                                                           |                                                                                                 |                                                                                                    |       |
| *Answer to #2<br>*Challenge Question #3<br>*Answer to #3<br>User Agreement<br>By entering my full name in the<br>herein, and I affirm the information<br>middemeanor or felony criminal | Eelest a Challenge Question                                               | g this form electronically, 1 a<br>plate and accurate and made<br>to 18 Pa.C.S. \$4120 or other | state, I am the person whom I represent myself to be<br>is subject to the penalties of 18 Pa.C.S. \$4956 relating<br>sections of the Penneylvenia Crimes Code. |       |
|                                                                                                    |                                                                           |                                                                                                 | 2                                                                                                    |       |
| <                                                                                                    |                                                                           |                                                                                                 |                                                                                                    |       |
| C<br>By entering my full name in the 6<br>herein, and I acknowledge that I<br>perform.                                                                                                  | ace provided below and transmitting<br>ave read and understand the User J | p this form electronically, I st<br>ligreement and agree to the t                               | tate that, I am the person whom I represent myself to<br>terms and conditions as described about the role that I                                               | -     |

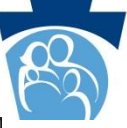

pennsylvania DEPARTMENT OF HUMAN SERVICES

- Create a user ID and password
- Complete the Contact Information
- Select Site Key Token and enter a Passphrase
- Select three questions and enter answers
- Read the User Agreement, enter your name into the "Please sign by typing your full name here" field, and click "Submit"
- If all required information is present, you will be able to gain access to the PA PROMISe ™ Web application

### PROMISe<sup>™</sup> Provider Portal Logon

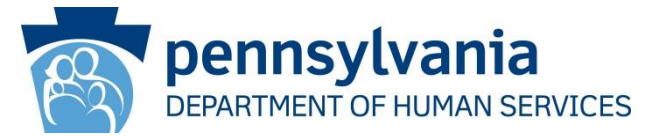

- To logon to the PROMISe<sup>™</sup> Portal
  - Step 1:
    - Go to the Landing page of the PROMISe<sup>™</sup> Portal
      - website: promise.dpw.state.pa.us
  - Step 2:
    - Enter the User ID
    - Answer Challenge Question
    - Enter Password

### PROMISe<sup>™</sup> Provider Portal Logon cont.

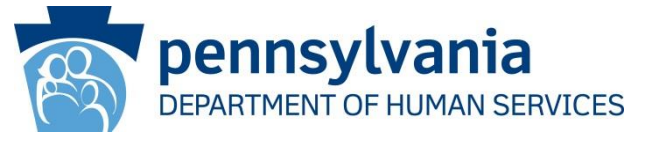

| pennsylvan <u>ia</u>                          | Login                                                                                                    |
|-----------------------------------------------|----------------------------------------------------------------------------------------------------|
| DEPARTMENT OF HUMAN SERVICES                  | PROMIS <i>e</i> ™ Internet                                                                                                    |
| Home                                          |                                                                                                    |
| Home                                          | Monday 01/22/2024 03:53 PM EST                                                                                                    |
| Provider Login ?                              | 🛞 Broadcast Messages                                                                                                    |
| *User ID                                      | NOTE: Providers will begin to receive communications from donotreply@gainwelltechnologies.com. Please be sure to check<br>your spam folder and add this email address to your contact list to ensure receipt of notifications. |
| Log In<br>Forgot User ID?                     | Welcome                                                                                                    |
| Register Now<br>Where do I enter my password? | PROMISe™                                                                                                    |
|                                               | DAM DEL                                                                                                    |
| Provider Enrollment ?                         |                                                                                                    |
| Reactivation                                  |                                                                                                    |
| Resume Application Application Status         |                                                                                                    |

- Enter your user ID in the User ID field
- Click the Log In button

### PROMISe<sup>™</sup> Provider Portal Logon cont.

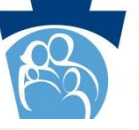

Login

•

PROMISe<sup>™</sup> Internet

Friday 01/26/2024 12:24 PM EST

pennsylvania DEPARTMENT OF HUMAN SERVICES

- Enter the answer you created for the challenge question
  - Select the personal computer or public computer option. If you select the "personal computer" option, the Portal will skip the Challenge Question window for future logons
- Select Continue

Home > Challenge Question

#### Computer and Challenge Question

pennsylvania

DEPARTMENT OF HUMAN SERVICES

#### First Time Users:

Home

Ensure you are fully registered as a User to the Provider Portal. Click on "Register Now" link below the Log In and choose the appropriate type of user you are. If you choose Alternate, Billing Agent, or Out of Network user then your account administrator has provided you with the necessary authorization information to proceed.

#### Established Users:

Having trouble logging on? If you receive an error that your challenge answer was incorrect, please confirm that you are using the correct <u>User ID</u> and your challenge answer was typed exactly the same as what you had created. If you forgot your User ID, click on Forgot User ID link on the Log In page. If you are still having trouble accessing your account, email papac1@gainwelltechnologies.com include your User ID, 13 digit Provider ID, name and contact information.

#### Answer the challenge question to verify your identity.

| Challenge Question | What is your mother's maiden name? |
|--------------------|------------------------------------|
| chanenge Question  | what is your mother's malden name: |

#### Forgot answer to challenge question?

| Select | $\bigcirc$ This is a personal computer. Register it now. |
|--------|----------------------------------------------------------|
|        | This is a public computer. Do not register it.           |

#### Continue

### PROMISe<sup>™</sup> Provider Portal Logon cont.

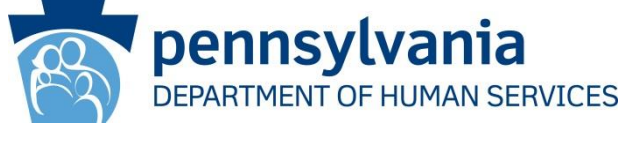

Login

#### per DEPAR

### **DEPARTMENT OF HUMAN SERVICES**

#### ...

#### Home

#### Home > Site Token Password

### Confirm Site Key Token and Passphrase

Confirm that your site key token and passphrase are correct. If you recognize your site key token and passphrase, you can be more comfortable

that you are at the valid PROMISe™ Internet Portal site and therefore is safe to enter your password.

If you receive an error while trying to log in, do not use the back arrow, click the Home tab or close the page and start from a fresh browser window. If you are still having trouble accessing your account, email

papac1@gainwelltechnologies.com include your User ID, 13 digit Provider ID, name and contact information.

#### Make sure your site key token and passphrase are correct.

If the site key token and passphrase are correct, type your password and click **Sign In**. If this is not your site key token or passphrase, do not type your password, click Home and login again using your correct User ID. If this problem persists, contact the customer help desk to report the incident.

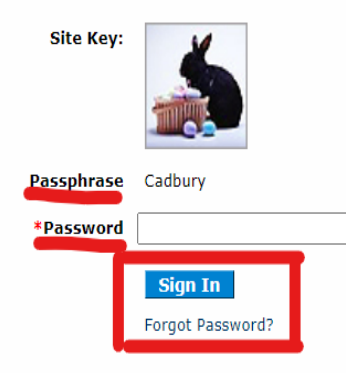

## PROMIS*e*™ Internet

- Monday 01/22/2024 04:29 PM EST
- Enter your password in the Password field
- Click the Sign In button
- The My Home page will display

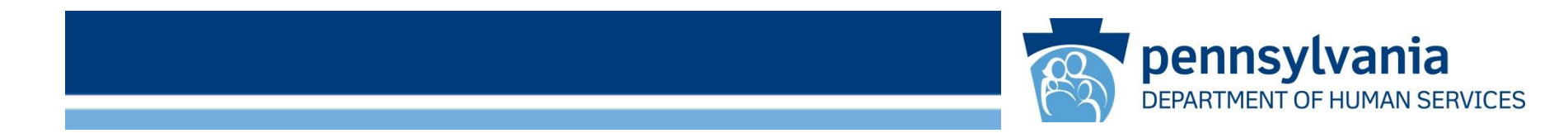

# My Home Page

www.dhs.pa.gov

### PROMISe<sup>™</sup> Provider My Home Page

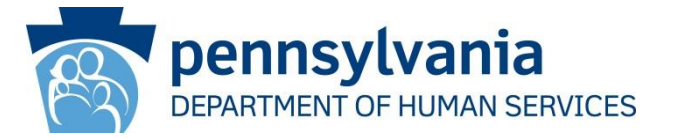

- Once logged into the PROMISe<sup>™</sup> Portal providers will be able to:
  - Check recipient eligibility
  - Submit claims
  - Check claim status
  - Retrieve Remittance Advice Statements
  - Review Enrollment Summary information
  - Access Enrollment Application
  - Links to the DHS website
  - Enrolled Provider Look-up
  - Enroll in Electronic Funds Transfer (EFT)

### PROMISe<sup>™</sup> Provider My Home Page cont.

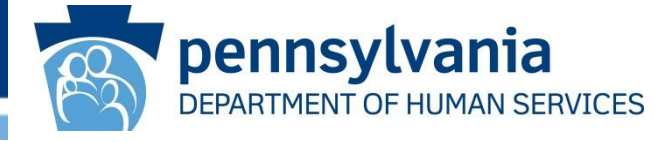

|               | penns         | ylvani        | a             |         |                         |                     |      | Logout                         |
|---------------|---------------|---------------|---------------|---------|-------------------------|---------------------|------|--------------------------------|
|               | CRANINENI     | OPHOMMIN      | SENVICES      |         |                         |                     | PRO  | MIS <i>e</i> ™ Internet        |
| My Home       | Claims        | Eligibility   | Trade Files   | Reports | Outpatient Fee Schedule | Hospital Assessment | Help |                                |
| inrolled Prov | vider Search  | EFT and EF    | RA Enrollment |         |                         |                     |      |                                |
| My Home       |               |               |               |         |                         |                     |      | Monday 01/29/2024 11:03 AM EST |
|               |               |               |               |         |                         |                     |      |                                |
| Provi         | ider          |               |               |         |                         |                     |      |                                |
|               | Name Acco     | punt          |               |         |                         |                     |      |                                |
| Provid        | ler ID        | INP           | D             |         |                         |                     |      |                                |
| Locati        | ion ID 000    | 1             | 55            |         |                         |                     |      |                                |
| My Profil     | le            |               |               |         |                         |                     |      |                                |
| Manage        | Alternates    |               |               |         |                         |                     |      |                                |
| ▶ Manage      | Billing Agent | ts            |               |         |                         |                     |      |                                |
|               |               |               |               |         |                         |                     |      |                                |
| Provi         | ider Servio   | ces           |               |         |                         |                     |      |                                |
| ▶ Enrollme    | ent Summary   | <i>(</i>      |               |         |                         |                     |      |                                |
| ▶ New Ser     | vice Location | 1             |               |         |                         |                     |      |                                |
| ▶ Revalida    | tion          |               |               |         |                         |                     |      |                                |
| ▶ Change      | Request       |               |               |         |                         |                     |      |                                |
| ▶ Resume      | Application   |               |               |         |                         |                     |      |                                |
| Application   | ion Status    |               |               |         |                         |                     |      |                                |
| Applicati     | ion Help      |               |               |         |                         |                     |      |                                |
| ▶ Terminat    | te Enrolimen  | ŧ             |               |         |                         |                     |      |                                |
| DHS           | Resources     | s             |               |         |                         |                     |      |                                |
| DHS Home      |               |               |               |         |                         |                     |      |                                |
| DHS Provide   | r Informatio  | n             |               |         |                         |                     |      |                                |
| DHS Provide   | r Enrollment  | Information   |               |         |                         |                     |      |                                |
| UNS FIOVIDE   | Enroument     | , information |               |         |                         |                     |      |                                |
| CHIP Provide  | er Enrollmen  | t Information |               |         |                         |                     |      |                                |

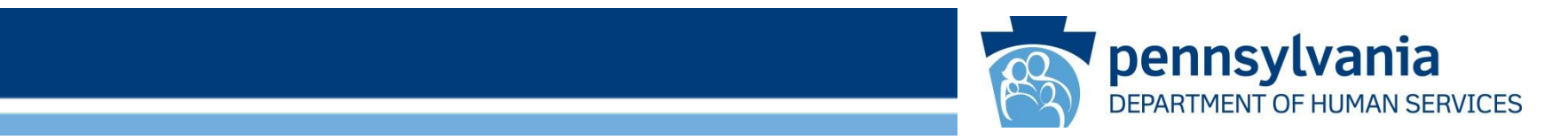

# Eligibility

www.dhs.pa.gov

### PROMISe<sup>™</sup> Provider Portal - Eligibility

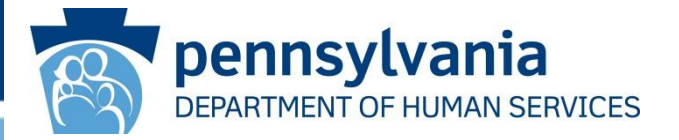

- Select Eligibility to review recipient eligibility information
- Search criteria
  - Recipient ID and Card Issue Number
  - Recipient ID and date of birth (DOB)
  - Social Security Number and DOB
  - Name and DOB
  - Date of service

## **Eligibility Screen**

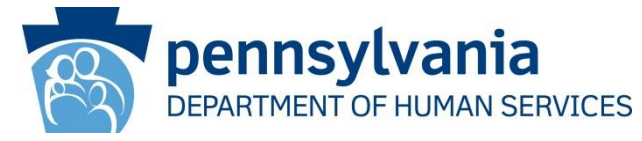

|                                | Inia                                                   |                                                                                                    |                                            |                      | Logout                           |
|--------------------------------|--------------------------------------------------------|----------------------------------------------------------------------------------------------------|--------------------------------------------|----------------------|----------------------------------|
|                                |                                                        |                                                                                                    |                                            | PRON                 | IISe™ Internet                   |
| My Home Claims Eligibility     | Trade Files Rej                                        | oorts Outpatient Fee Sche                                                                                                    | dule Hospital Assessment                   | Help Switch Provider |                                  |
| Eligibility                    |                                                        |                                                                                                    |                                            |                      | Thursday 01/25/2024 11:26 AM EST |
|                                |                                                        |                                                                                                    |                                            |                      |                                  |
| Recipient Eligibility Verifica | ation Information                                      | Recipient                                                                                                    | Eligibility Verification                   |                      |                                  |
| (Required)                     | Recipient ID:                                          |                                                                                                    | Card Number:                               |                      |                                  |
| (or)                           | Recipient ID:                                          |                                                                                                    | Date of Birth:                             |                      |                                  |
| (or)                           | SSN:                                                   |                                                                                                    | Date of Birth:                             |                      |                                  |
| (or)                           | Name First/MI/Last:<br>Date of Birth:                  |                                                                                                    |                                            |                      |                                  |
| (Required)                     | Date of Service From                                   | 01/25/2024 To:                                                                                                    | 01/25/2024                                 |                      |                                  |
| (Optional)                     | Procedure/Drug Type<br>Procedure/Drug Code<br>Modifier | : Select One                                                                                                    | 3: 4:                                      |                      |                                  |
| (or)                           | Service Type Code:                                     | Supported                                                                                                    |                                            | Selected             |                                  |
|                                |                                                        | 1 - Medical Care     2 - Surgical     4 - Diagnostic X-Ray     5 - Diagnostic Lab     6 - Radiation Therapy     7 - Anesthesia     8 - Surgical Assistance     12 - Durable Medical Equipm     13 - Ambulatory Service Cent     18 - Durable Medical Equipm | ent Purchase<br>ter Facility<br>ent Rental |                      |                                  |
|                                |                                                        |                                                                                                    | Search Clear                               |                      |                                  |

### Eligibility Result – Fee-For-Service Coverage

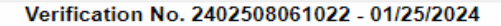

#### Recipient

| Name:          |      |
|----------------|------|
| Recipient ID:  |      |
| Date of Birth: |      |
| Gender:        | Male |

#### **Eligibility Summary**

| Туре                      | Name                                                         | Begin      | End        |
|---------------------------|--------------------------------------------------------------|------------|------------|
|                           | Category: MHX                                                |            |            |
| Medicaid                  | Program Status: 00                                           | 01/25/2024 | 01/25/2024 |
|                           | Service Program: EPOMS-County Based Funding Only - Non-Medic |            |            |
|                           | Category: PH                                                 |            |            |
| Medicaid                  | Program Status: 95                                           | 01/25/2024 | 01/25/2024 |
|                           | Service Program: HCB01-CHILDREN                              |            |            |
| Other or Additional Payor | UPMC HEALTH PLAN INC                                         | 01/25/2024 | 01/25/2024 |
| Other or Additional Payor | UPMC HEALTH PLAN INC                                         | 01/25/2024 | 01/25/2024 |
| Co-Insurance              | PA Medicaid-No Co-insurance: 0%                              |            |            |
| Deductible                | PA Medicaid-No Deductible: \$0                               |            |            |
| Co-Payment                | PA Medicaid-No Co-payment: \$0                               |            |            |
| Limitations               | PA Medicaid-Limitations: Limitation Desk Reference           |            |            |

Eligibility information will display

pennsylvania

٠

٠

DEPARTMENT OF HUMAN SERVICES

MAB 99-18-01 Revised HealthCare Benefits Packages Provider Reference Chart (MA 446)

### Eligibility Result – Physical Health MCO

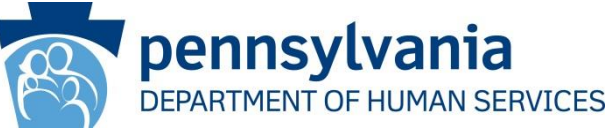

٠

•

#### Verification No. 2402508064568 - 01/25/2024

#### Recipient

|  | Name:          |        |
|--|----------------|--------|
|  | Recipient ID:  |        |
|  | Date of Birth: |        |
|  | Gender:        | Female |

#### **Eligibility Summary**

| Туре         | Name                                                         | Begin      | End        |
|--------------|--------------------------------------------------------------|------------|------------|
|              | Category: MHX                                                |            |            |
| Medicaid     | Program Status: 00                                           | 01/25/2024 | 01/25/2024 |
|              | Service Program: EPOMS-County Based Funding Only - Non-Medie |            |            |
| Managed Care | BHNS-COMMUNITY CARE                                          | 01/25/2024 | 01/25/2024 |
|              | Category: J                                                  |            |            |
| Medicaid     | Program Status: 00                                           | 01/25/2024 | 01/25/2024 |
|              | Service Program: HCB50-ADULT                                 |            |            |
| Managed Care | PH31-HIGHMARK WHOLECARE BLUE CROSS BLUE SHIELD               | 01/25/2024 | 01/25/2024 |
|              | Category: J                                                  |            |            |
| Medicaid     | Program Status: 00                                           | 01/25/2024 | 01/25/2024 |
|              | Service Program: WAV12-CONSOLIDATED WAIVER                   |            |            |
| Co-Insurance | PA Medicaid-No Co-insurance: 0%                              |            |            |
| Co-Payment   | MA-Pharmacy Generic Prescriptions/Refills: \$1.00            | 01/25/2024 | 01/25/2024 |
| Co-Payment   | MA-Pharmacy Brand Name Prescription/Refills: \$3.00          | 01/25/2024 | 01/25/2024 |
| Co-Payment   | MA-Inpatient Hospital/Rehab/Private Psych: \$3.00            | 01/25/2024 | 01/25/2024 |
| Co-Payment   | MA-Diagnostic Radiology/X-ray (Tech Component): \$1.00       | 01/25/2024 | 01/25/2024 |
| Co-Payment   | MA-Outpatient Psychotherapy Services: \$0.50                 | 01/25/2024 | 01/25/2024 |
| Co-Payment   | MA-Sliding scale: \$0.65                                     | 01/25/2024 | 01/25/2024 |
| Deductible   | PA Medicaid-No Deductible: \$0                               |            |            |
| Limitations  | PA Medicaid-Limitations: Limitation Desk Reference           |            |            |

- MCO coverage information will display, if applicable
- TPL coverage information will display, if applicable

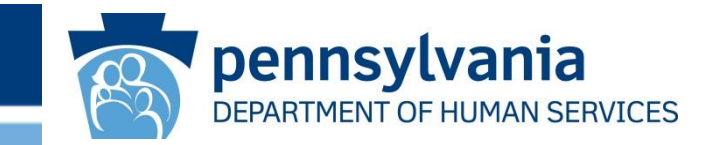

# PROMISe<sup>™</sup> Provider Portal Billing

www.dhs.pa.gov

### PROMISe<sup>™</sup> Provider Billing Requirements

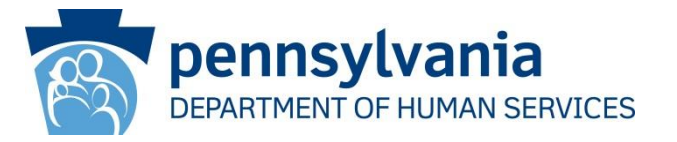

- Pharmacists will bill for services using CPT on the Professional claim form
- Providers must submit an original claim form within 180 days from the date of service
- Resubmission of denied claims or adjustments must be submitted within 365 from the date of service or will be denied
- Compensable procedures codes can be found:
  - MA Bulletin 10-24-01
  - MA Fee Schedule (pa.gov)

Online MA Program Fee Schedule

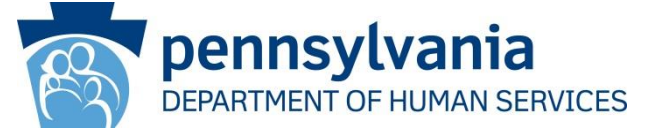

#### Your search yielded 192 results.

| Show 10 🗸      | entries                     |                |               |                           |                       | Search:                                                                                                    |
|----------------|-----------------------------|----------------|---------------|---------------------------|-----------------------|----------------------------------------------------------------------------------------------------|
| Prov 🔺<br>Type | Prov<br>Spclty    ♦<br>Code | Proc ♦<br>Code | ¢<br>Modifier | Proc<br>Price    ♦<br>Amt | Place of ♦<br>Service | Details                                                                                                    |
| 10             | 247                         | 99606          |               | 29.18                     | 11                    | Details<br>Procedure Description: MEDICATION THERAPY MANAGEMENT SERVICE(S)<br>PROVIDED BY A PHARMACIST, INDIVIDUAL, FACE-TO-FACE WITH PATIENT, WITH<br>ASSESSMENT AND INTERVENTION IF PROVIDED; INITIAL 15 MINUTES,<br>ESTABLISHED PATIENT<br>Effective Begin Date: 03/01/2024 Effective End Date: 12/31/2299                                              |
| 10             | 247                         | 99607          |               | 27.96                     | 11                    | Details<br>Procedure Description: MEDICATION THERAPY MANAGEMENT SERVICE(S)<br>PROVIDED BY A PHARMACIST, INDIVIDUAL, FACE-TO-FACE WITH PATIENT, WITH<br>ASSESSMENT AND INTERVENTION IF PROVIDED; EACH ADDITIONAL 15 MINUTES<br>(LIST SEPARATELY IN ADDITION TO CODE FOR PRIMARY SERVICE)<br>Effective Begin Date: 03/01/2024 Effective End Date: 12/31/2299 |
| 10             | 247                         | G0008          |               | 10.00                     | 11                    | Details<br>Procedure Description: ADMINISTRATION OF INFLUENZA VIRUS VACCINE<br>Effective Begin Date: 03/01/2024 Effective End Date: 12/31/2299                                                                                                    |
| 10             | 247                         | G0008          |               | 10.00                     | 12                    | Details<br>Procedure Description: ADMINISTRATION OF INFLUENZA VIRUS VACCINE<br>Effective Begin Date: 03/01/2024 Effective End Date: 12/31/2299                                                                                                    |
| 10             | 247                         | G0009          |               | 10.00                     | 11                    | Details<br>Procedure Description: ADMINISTRATION OF PNEUMOCOCCAL VACCINE<br>Effective Begin Date: 03/01/2024 Effective End Date: 12/31/2299                                                                                                    |

• Online MA Program Fee – Provider Type 10/Specialty 247

### Accessing Professional Claim Form

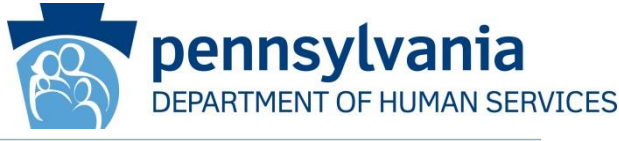

 Logout

 DEPARTMENT OF HUMAN SERVICES

 My Home
 Claims

 Eligibility
 Trade Files

 Reports
 Outpatient Fee Schedule

 Hospital Assessment
 Help

 Submit Institutional
 Submit Professional

 Submit Professional
 Submit Dental

 Submit Professional
 Submit Professional

#### **Professional Claim**

<sup>New!</sup>Need help submitting a claim? View sample claim submissions here.

If your Professional claim requires the 13 digit provider ID identifying the facility where services were rendered, usually submitted in box #32 of the CMS-1500, we are providing for your convenience a listing of the provider facilities which can be used to look up the 13 digit PROMISe provider ID. This list is searchable by facility name and is accessed through the following link: Facility Provider Numbers

| Billing Information |                                                    |                           |   |
|---------------------|----------------------------------------------------|---------------------------|---|
| Billing Provider:   |                                                    | Attachment Control #:     |   |
|                     | NPI: Taxonomy:                                     |                           |   |
|                     | Zip: 17111-0000                                    |                           |   |
| Claim Frequency:    | 1 - Original 🗸                                     | Prior Authorization #:    |   |
| Original Claim #:   |                                                    | Report Type Code:         | × |
| Recipient ID:       |                                                    | Report Transmission Code: |   |
|                     | Recipient ID is required                           |                           |   |
| Patient Account #:  |                                                    | Patient Pay Amount:       |   |
|                     | Patient Account # is a required field              |                           |   |
| Last Name:          |                                                    |                           |   |
| First Name:         |                                                    |                           |   |
| Middle Initial:     |                                                    | Demonstration Project     | ~ |
|                     |                                                    | Identifier:               |   |
|                     |                                                    |                           |   |
| Diagnosis:          |                                                    |                           |   |
| Code Type:          | ✓                                                  |                           |   |
| Add Diagnosis Code  |                                                    |                           |   |
| × 01                | Diagnosis Code is required. Delete row if not used |                           |   |

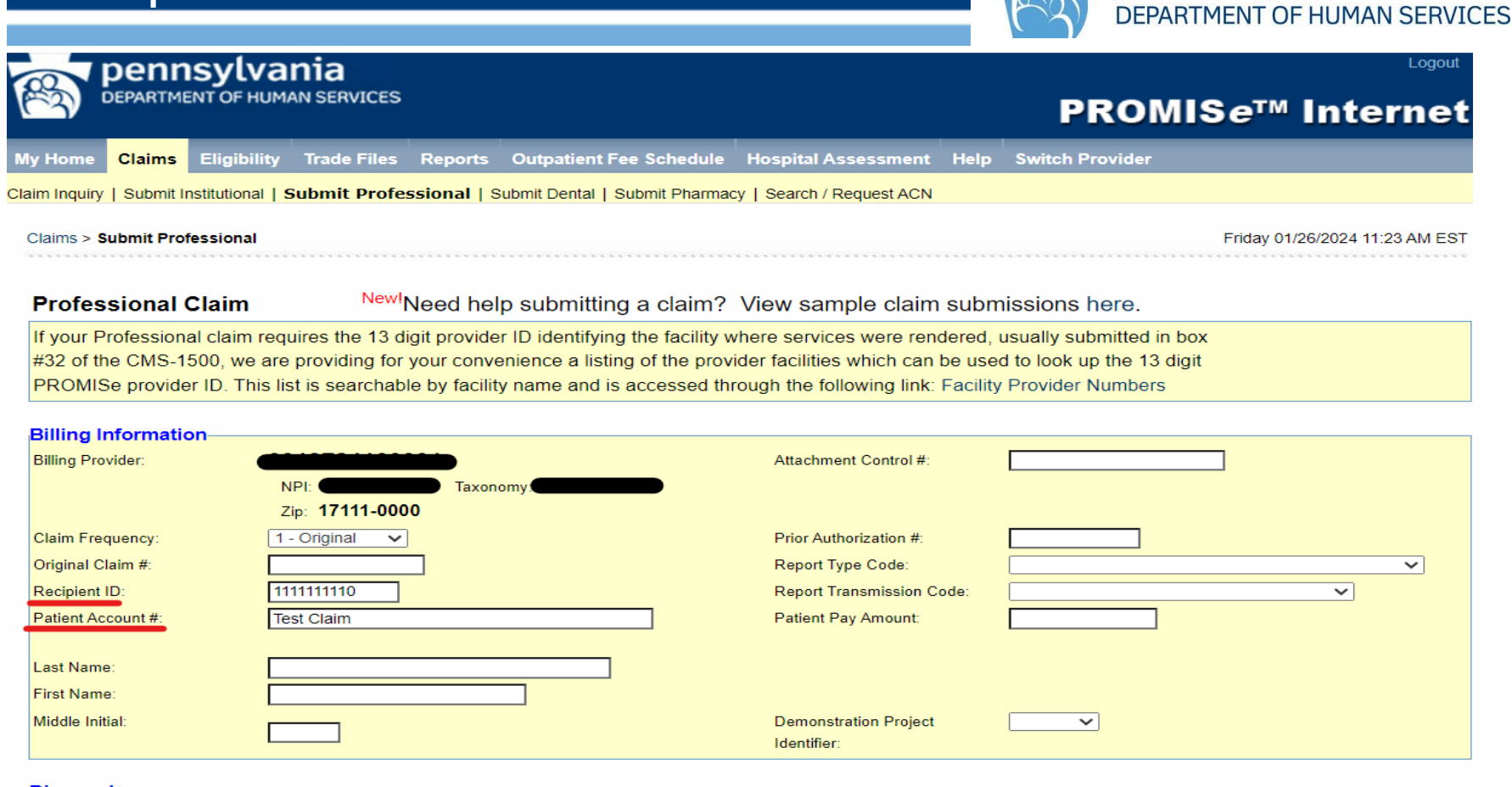

| Diagnosis:         |          |
|--------------------|----------|
| Code Type:         | ICD-10 V |
| Add Diagnosis Code |          |
| X 01 J101          |          |

www.dhs.pa.gov

pennsylvania

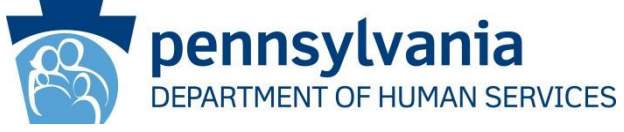

| Anesthesia:<br>Add Anesthesia Related                     | Procedures                   |                                            |                                              |
|-----------------------------------------------------------|------------------------------|--------------------------------------------|----------------------------------------------|
| Condition Code:<br>Add Condition Code                     |                              |                                            |                                              |
| Service Information:<br>Rendering Provider ID:            | 100000001234 NPI: 9876543210 | Release of Medical<br>Data:                | I - Informed Consent to Release Mec ✓        |
| Tax ID:<br>Referring Provider ID:                         | MD999999L NPI: 1122334455    | Benefits Assignment:<br>Patient Signature: | B - Signed signature authorization form or V |
| Referral Code:<br>Place of Service:                       |                              | Pregnancy Indicator                        |                                              |
| Facility ID:<br>Facility Name:<br>Admission Date:         | NPI:                         | Contract Type<br>Contract Code             |                                              |
| Discharge Date:<br>Special Program Code:<br>Billing Note: | (MM/DD/YYYY)                 | Contract Version:                          |                                              |
| Accident:<br>Related Causes:                              | ▼ ▼ Date:                    | (MM/DD/YYYY)                               | State: Country:                              |
| Ambulance<br>Transport Reason Code:                       |                              |                                            |                                              |
| Transport Distance:<br>Patient Weight:                    |                              |                                            |                                              |

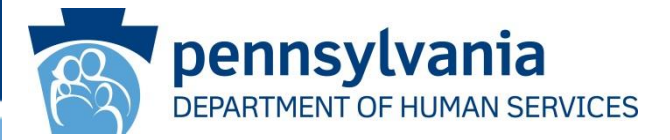

| Patient (Newborn Only) |              |
|------------------------|--------------|
| Patient ID             |              |
| Last Name:             |              |
| First Name:            |              |
| Middle Initial:        |              |
| Gender:                |              |
| Date of Birth:         | (MM/DD/YYYY) |
| Date of Death:         | (MM/DD/YYYY) |

Other Insurance:

| Ol# Carrier Code Group I  | Number Group Name Policy Holder Last Nam | ,      |  |
|---------------------------|------------------------------------------|--------|--|
|                           |                                          | Add    |  |
|                           |                                          | Delete |  |
|                           |                                          |        |  |
| Group Number:             |                                          |        |  |
| Group Name:               |                                          |        |  |
| Carrier Code:             |                                          | ~      |  |
| Carrier Name:             |                                          |        |  |
| Policy Holder ID Code:    |                                          |        |  |
| Policy Holder Last Name:  |                                          |        |  |
| Policy Holder First Name: |                                          |        |  |
| Individual Relationship:  | ~                                        |        |  |
| Release of Medical Data:  |                                          | ~      |  |
| Benefits Assignment:      | ~                                        |        |  |
| Claim Filing Code:        | ✓                                        |        |  |
| Patient Signature:        |                                          | ~      |  |
| Remark Code:              |                                          | ✓      |  |

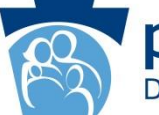

**pennsylvania** DEPARTMENT OF HUMAN SERVICES

| Service Lines:                              |                  |              |          |              |   |        |
|---------------------------------------------|------------------|--------------|----------|--------------|---|--------|
| SVC# From DOS To DOS                        | Place of Service | Procedure    | Units Bi | illed Amount |   | 1      |
| <u>1</u> <u>01/26/2024</u> <u>01/26/202</u> | 4 <u>11</u>      | <u>99605</u> | 1        | <u>75.00</u> |   |        |
|                                             |                  |              |          |              |   | Add    |
|                                             |                  |              |          |              |   | Delete |
|                                             |                  |              |          |              |   |        |
|                                             |                  |              |          |              |   |        |
|                                             |                  |              |          |              |   | 1      |
| From DOS:                                   | 01/26/2024 (M    |              |          |              |   |        |
| To DOS:                                     | 01/26/2024 (M    | M/DD/YYYY)   |          |              | _ |        |
| Place of Service:                           | 11 - Office      |              |          | ~            |   |        |
| Procedure:                                  | 99605            |              |          |              |   |        |
| Modifier1:                                  |                  |              |          |              |   |        |
| Modifier2:                                  |                  |              |          |              |   |        |
| Modifier3:                                  |                  |              |          |              |   |        |
| Modifier4:                                  |                  |              |          |              |   |        |
| Diagnosis Pointer: (1:2:3:4)                | 1                |              |          |              |   |        |
| CLIA Number:                                |                  |              |          |              |   |        |
| Comment:                                    |                  |              |          |              |   |        |
| Basis of Measurement:                       |                  |              |          | ~            |   |        |
| Units:                                      | 1                |              |          |              |   |        |
| Billed Amount:                              | 75.00            |              |          |              |   |        |
| Emergency:                                  | No 🗸             |              |          |              |   |        |
| Family Planning:                            | ~                |              |          |              |   |        |
| EPSDT:                                      | ~                |              |          |              |   |        |
| Contract Type:                              |                  | ~            |          |              |   |        |
| Contract Code:                              |                  |              |          |              |   |        |
| Contract Version:                           |                  |              |          |              |   |        |
| Service Adjustments for                     | Service Line 1:  |              |          |              |   |        |
| Add Adjustment                              |                  |              |          |              |   |        |
|                                             |                  |              |          |              |   |        |

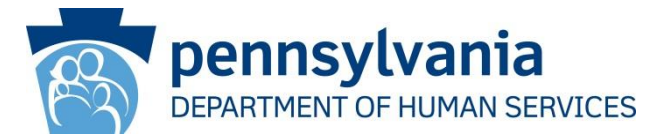

Disposition

Pay Pay Pay

| Ne            | w             | Submit               | Сору                   |
|---------------|---------------|----------------------|------------------------|
|               |               |                      |                        |
| Claim Statu   | s Information | n                    |                        |
| Claim Status  |               | Paid                 |                        |
|               |               |                      |                        |
| Claim ICN     |               | 2718086028806        |                        |
| Paid Amount   |               | 18.70                |                        |
| Paid Date     |               | 04/11/2018           |                        |
| Allowed Amoun | t             |                      |                        |
| Copay Amount  |               |                      |                        |
|               |               |                      |                        |
| Hdr/Dtl       | ESC           | Description          |                        |
| Detail 1      | 9000          | BILLED AMOUNT EXCEED | OS ALLOWED AMOUNT      |
| Detail 1      | 9001          | BILLED AMOUNT CUTBAC | CK BECAUSE OF COPAY    |
| Detail 1      | 2046          | COVERAGE FOR RECIPIE | ENT DEFAULTED TO ADULT |

## Billing Requirements for Vaccines

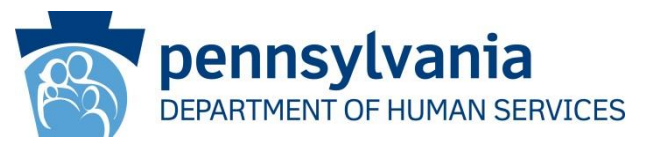

- Pharmacists can bill vaccine ingredient cost claims on NCPDP, 837P or PROMISe Internet using the accurate NDC and NDC units
- A separate claim MUST be submitted for the administration fee
- The administration fee CPT code can be submitted on 837P or PROMISe Professional claim on the internet

## Pharmacy Claim Form

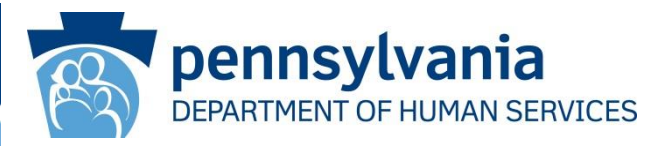

| pennsylv                            | /ania                                      |                         |                                | Logout                                   |  |  |  |  |  |
|-------------------------------------|--------------------------------------------|-------------------------|--------------------------------|------------------------------------------|--|--|--|--|--|
| DEPARTMENT OF H                     | IUMAN SERVICES                             |                         | PROMIS <i>e</i> ™ Internet     |                                          |  |  |  |  |  |
| My Home Claims Eligibi              | lity Trade Files Reports C                 | Outpatient Fee Schedule | Hospital Assessment H          | elp                                      |  |  |  |  |  |
| Claim Inquiry   Submit Institutiona | al   Submit Professional   Submit De       | ental Submit Pharmacy   | Search / Request ACN           |                                          |  |  |  |  |  |
| Claims > Submit Pharmacy            |                                            |                         |                                | Friday 01/26/2024 12:05 PM EST           |  |  |  |  |  |
|                                     |                                            |                         |                                |                                          |  |  |  |  |  |
| Pharmacy Claim                      | New!Need help sut                          | omitting a claim? Vie   | w sample claim subn            | nissions here                            |  |  |  |  |  |
| r narnacy chain                     |                                            |                         |                                |                                          |  |  |  |  |  |
| Billing Information                 |                                            |                         |                                |                                          |  |  |  |  |  |
| Billing Provider:                   | NPI:                                       | Taxonomy:               | Zip: 17013-000                 | 00                                       |  |  |  |  |  |
| Transaction Code:                   | B1 -Billing 🗸                              |                         |                                |                                          |  |  |  |  |  |
| Cardholder ID:                      |                                            |                         | Cardholder DOB:                | (MM/DD/YYYY)                             |  |  |  |  |  |
|                                     | Cardholder ID is required                  |                         |                                | Date of Birth is required                |  |  |  |  |  |
| Last Name:                          |                                            |                         | Pregnancy Indicator:           | NOT SPECIFIED V                          |  |  |  |  |  |
| First Name:                         |                                            |                         | Eligibility Clarification Code | 0 - NOT SPECIFIED                        |  |  |  |  |  |
| Date of Service:                    | (MM/DD/Y)<br>Date of Service is Required   | (YY)                    | Attachment Control #:          |                                          |  |  |  |  |  |
|                                     |                                            |                         |                                |                                          |  |  |  |  |  |
| Patient Information                 |                                            |                         |                                |                                          |  |  |  |  |  |
| Patient Residence:                  |                                            | ×                       | Additional Datiant lafe lad    |                                          |  |  |  |  |  |
| Patient Gender Code.                | U-NOT SPECIFIED                            | <b>•</b>                | Additional Patient Into Ind.   | 1-100                                    |  |  |  |  |  |
| Details                             |                                            |                         |                                |                                          |  |  |  |  |  |
| Prescriber ID:                      | Prescriber ID is required                  | nomy: Zip: License:     |                                |                                          |  |  |  |  |  |
| Additional Prescriber Info Ind:     | 1 - No 🗸                                   |                         |                                |                                          |  |  |  |  |  |
| Date Prescribed:                    | (MM/DD/YYYY<br>Date Prescribed is Required | )                       | Other Coverage Code:           | 0 - NOT SPECIFIED BY PATIENT             |  |  |  |  |  |
| Rx Qualifier:                       | 1 - RX BILLING 🗸                           |                         | Usual and Customary Cha        | rge:                                     |  |  |  |  |  |
| Prescription #:                     | Prescription # is Required                 |                         | Pharmacy Service Type:         | 1 - COMMUNITY/RETAIL PHARMACY SERVICES ✓ |  |  |  |  |  |

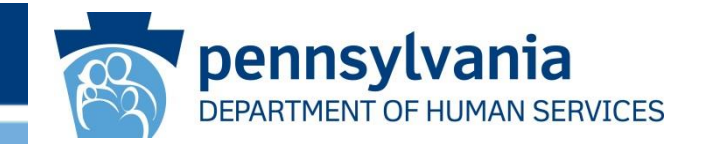

# Remittance Advice Statement

## **Remittance Advice Statement**

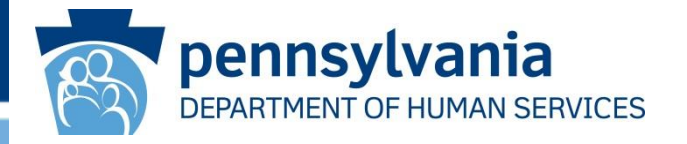

- The Remittance Advice (RA) Statement explains the status of claims and claims adjustments processed during a processing cycle
- The claim information is arranged alphabetically by recipient last name on the Detail Pages of the RA Statement
- If there is more than one provider service location code, claims will be returned on separate RA Statements for each service location

### Remittance Advice Statement cont.

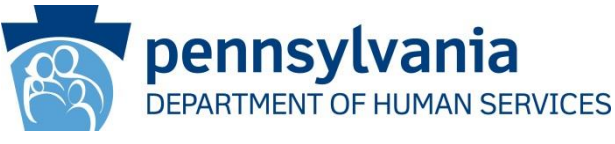

pennsylvania Logout DEPARTMENT OF HUMAN SERVICES **PROMISe™** Internet Claims Eligibility Trade Files Outpatient Fee Schedule Hospital Assessment Help My Home Reports Enrolled Provider Search | EFT and ERA Enrollment My Home Friday 01/26/2024 01:15 PM EST Provider Name Account Provider ID Location ID 0001 My Profile Manage Alternates Manage Billing Agents

## Remittance Advice Statement cont.

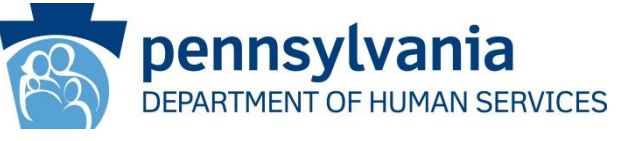

| penn           | sylva       | nia         |         |                                                       |                                 |           | Logout                         |
|----------------|-------------|-------------|---------|-------------------------------------------------------|---------------------------------|-----------|--------------------------------|
| DEPARTME       | NT OF HUM   | AN SERVICES |         |                                                       |                                 |           | PROMIS <i>e</i> ™ Internet     |
| My Home Claims | Eligibility | Trade Files | Reports | Outpatient Fee Schedule                               | Hospital Assessment             | Help      |                                |
| Reports        |             |             |         |                                                       |                                 |           | Friday 01/26/2024 01:18 PM EST |
| Provider ID.   | D           |             |         |                                                       |                                 |           | Location: 0001                 |
|                |             |             |         | You have selected to reques                           | t output from the following rep | ort:      |                                |
|                |             |             |         | Weekly Rem                                            | nittance Advice                 |           |                                |
|                |             |             | En      | ter a date range to view your orga                    | anization's information from F  | IN-0000-W |                                |
|                |             |             |         | NOTES: You may not view more                          | e than 90 days of reports at on | ne time.  |                                |
|                |             |             |         | List Reports From:<br>01/01/2023<br>To:<br>03/31/2023 | (Required)                      |           |                                |
|                |             |             |         | Reque                                                 | est Reports                     |           |                                |
|                |             |             |         | "Weekly Remittance Advic                              | e" Reports generated betwee     | n         |                                |
|                |             |             |         | Sunday, January 1, 2023                               | 3 and Friday, March 31, 2023    |           |                                |
| 02/20/2023     |             |             |         |                                                       |                                 |           |                                |

www.dhs.pa.gov

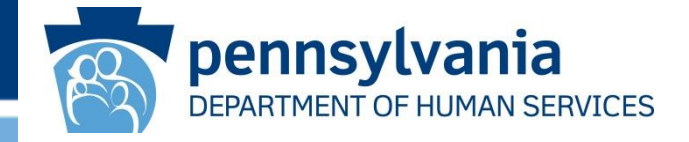

### Remittance Advice Statement cont.

| PROVIDER NUMBER            | LO<br>00    | с т<br>01 | YPE<br>14 | NPI NUMBER               | COMMONWEALTH OF PENNSYLVANIA<br>DEPARTMENT OF HUMAN SERVICES<br>PA PROMISe<br>PROVIDER REMITTANCE ADVICE |                                         |                    |                |                | Pro    | ocessing Date<br>Page:     | e: 02/20/20 | 023<br>13<br>2 |
|----------------------------|-------------|-----------|-----------|--------------------------|----------------------------------------------------------------------------------------------------|-----------------------------------------|--------------------|----------------|----------------|--------|----------------------------|-------------|----------------|
| ICN                        | LIN<br>NUMB | e<br>er q | TY        | BEGIN DATE<br>OF SERVICE | END DATE<br>OF SERVICE                                                                                   | PROCEDURE COI<br>MODIFIER<br>or DRUG ID | DE<br>AMOU<br>BILI | JNT<br>LED     | AMOUNT<br>PAID | STATUS | EXPLANATION<br>OR COMMENTS | CODES       |                |
|                            |             | 0<br>1    | 1         | 02/13/2023               | 02/13/2023                                                                                               | 99212/07                                |                    | 65.00<br>65.00 | 0.00<br>0.00   | D<br>D | 4036 D 4044                | D 2046 P 9  | 9000 P         |
| COPAY: 0<br>PATIENT ACCT 1 | .00<br>NBR: | traini    | ng        | DATE                     | OF CLAIM:                                                                                                | 02/13/2023                              | CLAIM TOTAI        | BILLED:        | 65.0           | 0      |                            |             |                |
|                            | •           | 0<br>1    | 1         | 02/13/2023               | 02/13/2023                                                                                               | 99212                                   |                    | 65.00<br>65.00 | 0.00           | D<br>D | 4036 D 4044                | D 2046 P 9  | 9000 P         |
| COPAY: 0<br>PATIENT ACCT 1 | .00<br>NBR: | traini    | ng        | DATE                     | OF CLAIM:                                                                                                | 02/13/2023                              | CLAIM TOTAI        | L BILLED:      | 65.0           | 0      |                            |             |                |

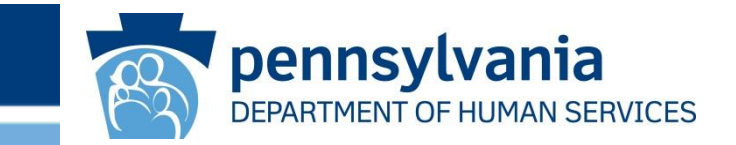

## Resources

www.dhs.pa.gov
# Resources

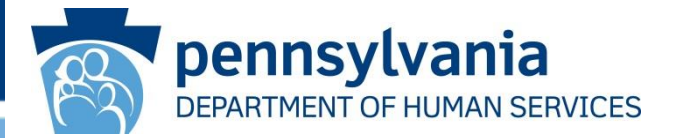

## **Electronic Provider Enrollment Application**

<u>https://promise.dpw.state.pa.us</u>

## **Provider Enrollment Information and Training Materials**

- Enrollment Information (pa.gov)
- Includes information regarding requirements for each Provider Type
- <u>Provider Enrollment Docs (pa.gov)</u> Training Materials

## Provider Enrollment and Screening Requirements of the Affordable Care Act

- <u>ACAforproviders (pa.gov)</u>
- Includes the most current information from the Department relating to the ACA federally mandated regulations

# **Medicaid Information**

- Medicaid | Medicaid
- Provides information about the ACA federally mandated regulations and how they relate to the Medicaid program

# Resources cont.

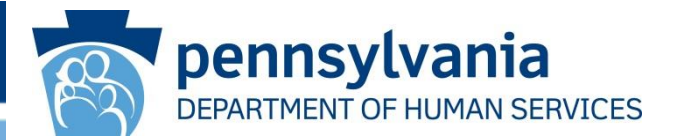

#### **Department of Human Services Website**

<u>http://www.dhs.pa.gov/</u>

## **Provider Quick Tip**

#265 - How to Check the Status of Your Electronic Provider Enrollment Application/Actions to Take if Your Application Was Returned for Additional Information #07 – Are You Puzzled by Your Remittance Advice Statement?

• Quick Tips (pa.gov)

#### **Medical Assistance Bulletins**

MAB 10-24-01 – Pharmacist Billing in the Medical Assistance Program MAB 10-24-02 - Pharmacist Enrollment in the Medical Assistance Program MAB 99-24-01 – Medical Assistance Program Vaccine Desk Reference

Bulletin Search (pa.gov)

### DHS Provider Services Center – 800/537-8862 option 2; option 4 for Enrollment

#### **PROMISe<sup>™</sup>** Provider Billing Training – To request billing training email

PROMISe.ProviderTraining@GainwellTechnologies.com

#### **MCO Directory**

MCO Directory (pa.gov)